# Dedicated Wifi Router (DWR) User's Guide

Version: 1.1

Date: October 17, 2008

3JTech Co., Ltd. 2F, No. 342, Fu-Shing N. Rd. Taipei, Taiwan Tel: +886-2-2500 6916 e-mail: <u>info@3jtech.com.tw</u>

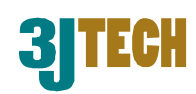

#### **Revision History**

| Version | Date       | Changes                           |
|---------|------------|-----------------------------------|
| 1.0     | 09/18/2008 | First Release of DWR User's Guide |
| 1.1     | 10/17/2008 | Add the FCC Caution               |

## **Table of Contents**

| Revision History                            | 2                                             |
|---------------------------------------------|-----------------------------------------------|
| TABLE OF CONTENTS                           | 2                                             |
| CHAPTER 1. PRODUCT OVERVIEW                 | 4                                             |
| 1.1 INTRODUCTION                            | 4                                             |
| 1.2 Features                                | 5                                             |
| 1.3 Package Contents                        | 5                                             |
| CHAPTER 2. PHYSICAL DESCRIPTION             | 6                                             |
| 2.1 PANELS                                  | 6                                             |
| 2.1.1 Front and Rear Panels                 | 6                                             |
| 2.1.2 Bottom Panel                          | 7                                             |
| 2.2 Illustration                            | 7                                             |
| 2.2.1 Front and Rear Panel Information      | 8                                             |
| WAN Port                                    | 8                                             |
| LAN1~LAN 4 Port Network Connectors          | 8                                             |
| wifi ANT SMA Connector                      | 8                                             |
| Power Supply Connector                      | 8                                             |
| LEDs                                        | 8                                             |
| 2.2.2 Bottom Panel Information              | 8                                             |
| Reset Button                                | 8                                             |
| 2.2.3 LED Description on the Front Panel    | 8                                             |
| CHAPTER 3. INSTALLATION                     | 10                                            |
| 3.1 HARDWARE INSTALLATION                   | 10                                            |
| 3.2 Software Installation                   | 10                                            |
| 3.2.1 Software Configuration                | 10                                            |
| 3.2.2 Prepare your PC for DWR Configuration | 11                                            |
| 3.2.3 Connect to DWR                        | 13                                            |
| 3.2.4 Management and Configuration on DWR   | 13                                            |
| 3.2.4.1 Status                              | 13                                            |
| 3.2.4.2 Setup Wizard                        | 10                                            |
| Time Zene Setting                           | 10<br>17                                      |
| I Mu Interface Setup                        | ۱۱<br>17 ــــــــــــــــــــــــــــــــــــ |
| WAN Interface Setup                         | ۱ <i>۱</i><br>1717                            |
| 3 2 4 3 Operation Mode                      | ۱ <i>۲</i><br>۱۸ 18                           |
| 3 2 4 4 Wireless - Basic Settings           | ۱۵<br>۱۹ – – – – – – – – – – – – – – –        |
| 3.2.4.5 Wireless - Advanced Settings        | 2 <u>0</u>                                    |
| 3.2.4.6 Wireless - Access Control           | 22                                            |
|                                             |                                               |

Copyright of 3JTech Co., Ltd. (also doing business as A3J Engineering Inc.)

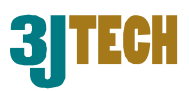

| 3.2.4.7 WDS Settings                        | 23 |
|---------------------------------------------|----|
| 3.2.4.8 Site Survey                         | 24 |
| 3.2.4.9 LAN Interface Setup                 | 25 |
| 3.2.4.10 WAN Interface Setup                | 27 |
| Static IP                                   | 27 |
| DHCP Client                                 | 29 |
| PPPoE                                       | 30 |
| PPTP                                        | 33 |
| 3.2.4.11 Firewall - Port Filtering          | 35 |
| 3.2.4.12 Firewall - IP Filtering            | 36 |
| 3.2.4.13 Firewall - MAC Filtering           | 37 |
| 3.2.4.14 Firewall - Port Forwarding         | 38 |
| 3.2.4.15 Firewall – URL Filtering –         | 39 |
| 3.2.4.16 Firewall - DMZ                     | 40 |
| 3.2.4.17 Management - Statistics            | 41 |
| 3.2.4.18 Management - DDNS                  | 42 |
| 3.2.4.19 Management - Time Zone Setting     | 43 |
| 3.2.4.20 Management - Denial-of-Service     | 44 |
| 3.2.4.21 Management - Log                   | 45 |
| 3.2.4.22 Management - Upgrade Firmware      | 46 |
| 3.2.4.23 Management - Save/ Reload Settings | 46 |
| 3.2.4.24 Management - Password Setup        | 47 |
| 3.2.4.25 Logout                             | 48 |
| APPENDIX A - FCC CAUTION                    | 49 |

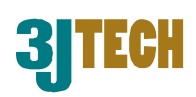

## **1. Product Overview**

## **1.1 Introduction**

DWR (Dedicated WIFI Router), a special WiFi broadband router, not only it can be used as a regular router but also make 3JTech WIFI cameras Plug-and-Play. With our proprietary wifiDHCP technology, the WIFI cameras will get the SSID and WEP key automatically from the DWR via Ethernet connection. The SSID and WEP key are randomly assigned upon the hardware reset of DWR.

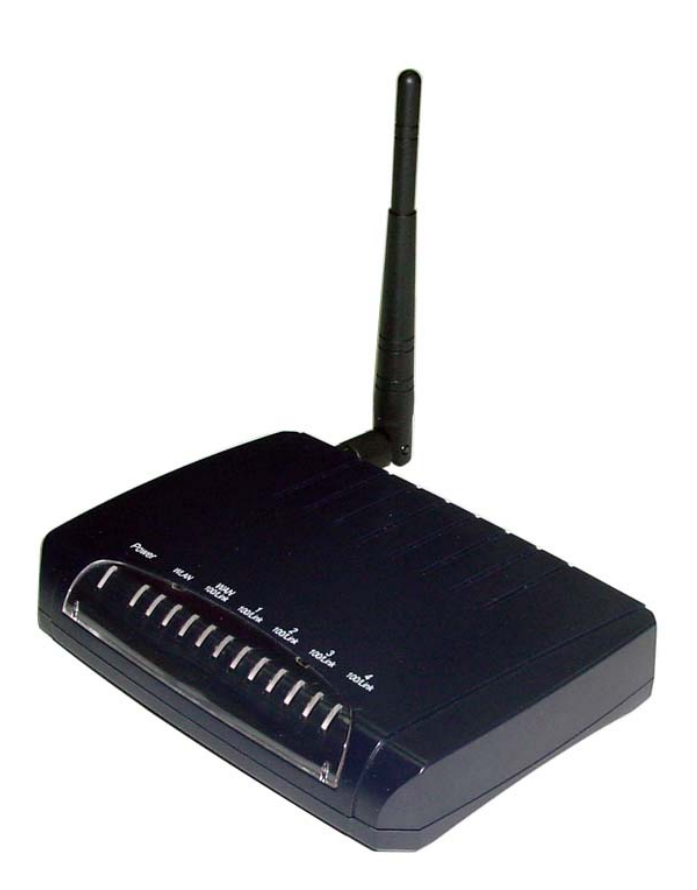

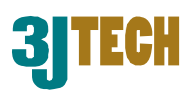

## **1.2 Features**

- As VPN client or pass-through.
- Offer 3JTech's Wifi camera to be Plug-and-Play wifi cameras.

## **1.3 Package Contents**

- 1 x DWR Router
- 1 x CD with Quick Installation Guide and User's Manual
- 1 x RJ45 Ethernet Cable
- 1 x Power Adapter

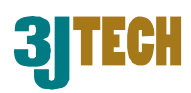

## 2. Physical Description

The following information contains the physical description of DWR. This includes the functions and the locations of each connector and indicator. This information provides useful reference when installing the product. Please familiarize yourself with DWR.

## 2.1 Panels

## 2.1.1 Front and Rear Panels

For more related description, please refer to the Section 2.2 and Section 2.2.1.

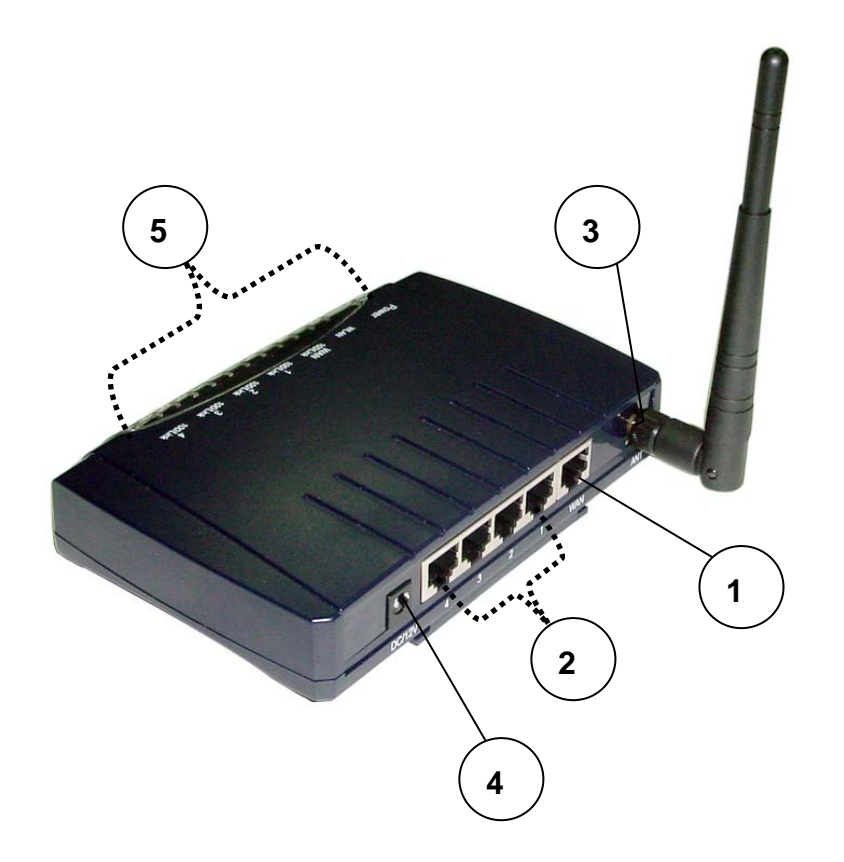

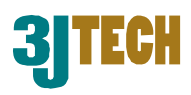

## 2.1.2 Bottom Panel

For more detailed description, please refer to the Section 2.2 and Section 2.2.2.

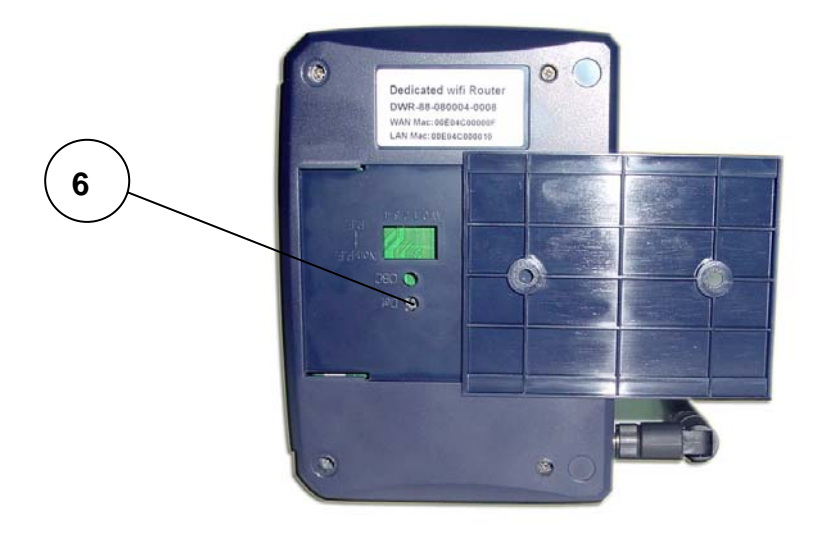

## **2.2 Illustration**

| No. in<br>Figures | Name on DWR                           | Description                                                  | Remark                                                         |
|-------------------|---------------------------------------|--------------------------------------------------------------|----------------------------------------------------------------|
| 1                 | WAN Port                              | For the access of Internet                                   | Refer to section 2.2.1 for front and real panels information.  |
| 2                 | LAN1~LAN 4 Port<br>Network Connectors | To connect to the device and<br>Ethernet port via RJ45 cable | Refer to section 2.2.1 for front and real panels information.  |
| 3                 | wifi ANT SMA<br>Connector             | To connect with the wifi antenna                             | Refer to section 2.2.1 for front and real panels information.  |
| 4                 | Power Supply<br>Connector             | To connect with DWR and the power adapter                    | Refer to section 2.2.1 for front and real panels information.  |
| 5                 | LEDs                                  | To display the status of<br>DWR                              | Refer to section 2.2.3 for LED description on the front panel. |
| 6                 | Reset Button                          | To reset DWR to its factory defaults                         | Refer to section 2.2.2 for bottom panel information.           |

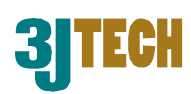

## 2.2.1 Front and Rear Panel Information

#### WAN Port

Offer the access of Internet.

#### LAN1~LAN 4 Port Network Connectors

DWR is designed for 10/100Mbps Ethernet networks. DWR connects to the network via category 5 cable.

#### wifi ANT SMA Connector

Support WEP and WPA modes for wireless access.

#### **Power Supply Connector**

Plug the power adapter. The specifications of DWR's power adapter are as follows:

- Input: 100 ~ 240V AC, 50/60Hz
- Output: 12V DC / 1.5A

#### LEDs

Include the LEDs of POWER, WLAN (Wireless LAN), WAN Link and LAN Link.

## 2.2.2 Bottom Panel Information

#### **Reset Button**

Support the hardware reset function.

## 2.2.3 LED Description on the Front Panel

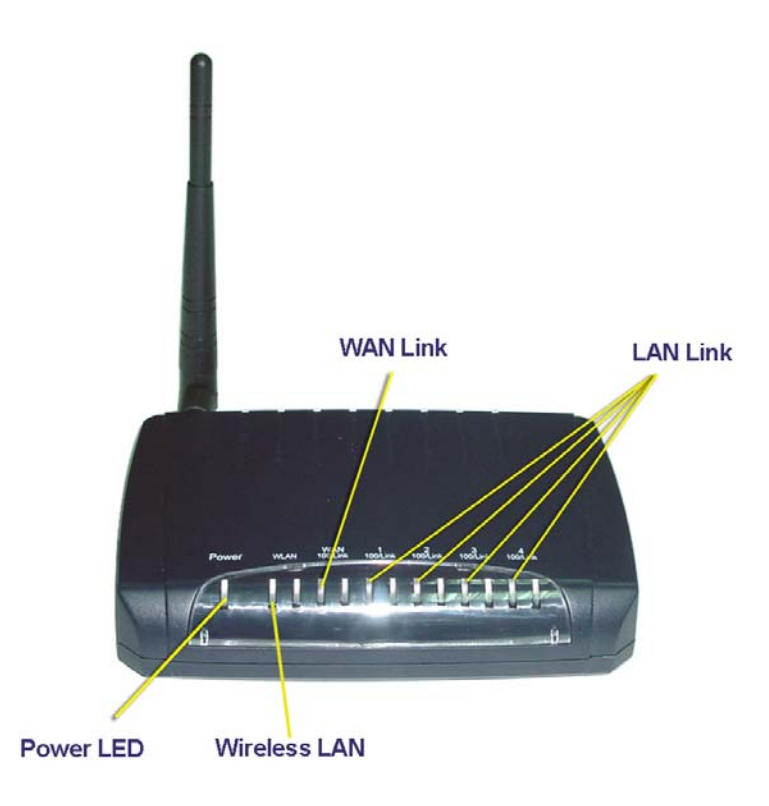

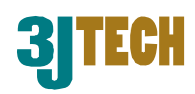

| LED                    | Color | Status                                          |
|------------------------|-------|-------------------------------------------------|
| POWER                  | Green | Lit when +12V DC power is on and working.       |
| MI ANI/Mirologg   ANI) | Groop | Lit when device is normal.                      |
| WLAN(WITCHESS LAN)     | Gleen | Flash when any traffic is present.              |
|                        |       | Lit when connection with remote device is good. |
| WAN Link               | Green | Flash when any traffic is present.              |
|                        |       | Off when cable connection is not good.          |
|                        |       | Lit when connection with remote device is good. |
| LAN Link               | Green | Flash when any traffic is present.              |
|                        |       | Off when cable connection is not good.          |

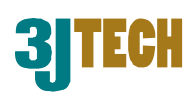

## 3. Installation

## **3.1 Hardware Installation**

- **Step 1:** Place DWR to the best optimum transmission location. The best transmission location for your DWR is usually at the geographic center of your wireless network, with line of sign to all of your mobile stations.
- Step 2: Connect DWR to your wired network. Connect the Ethernet WAN interface of DWR by category 5 Ethernet cable to your switch/ hub/ xDSL modem or cable modem. A straight-through Ethernet cable with appropriate cable length is needed.
- **Step 3:** Supply DC power to DWR. Use only the AC/DC power adapter supplied with DWR; it may occur damage by using a different type of power adapter.

## **3.2 Software Installation**

There is no software drivers, patches or utilities installation needed, but only the configuration settings. Please refer to this chapter which will instruct you how to configure and manage DWR through the web user interface it supports. With this facility, you can easily access and monitor through any one LAN port of DWR.

## 

It will take about 55 seconds to complete the boot up sequence after powering on DWR.

## 3.2.1 Software Configuration

In DWR, it supports a simple user management function to configure the system. The DWR is delivered with the following factory default parameters on the Ethernet LAN interfaces.

Default IP Address: **192.168.8.1** Default IP subnet mask: **255.255.255.0** WEB login User Name: **cameras** WEB login Password: **cameras** 

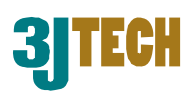

## 3.2.2 Prepare your PC for DWR Configuration

#### ■ For OS of Microsoft Windows 95/ 98/ Me:

1. Click the *Start* button and select *Settings*, then click *Control Panel*. The *Control Panel* window will appear.

## 

Windows Me users may not see the Network control panel. If so, *select* View all Control **Panel options** on the left side of the window.

- 2. Move mouse and double-click the right button on Network icon. The Network window will appear.
- 3. Check the installed list of Network Components. If TCP/IP is not installed, click the **Add** button to install it; otherwise go to step 6.
- 4. Select Protocol in the Network Component Type dialog box and click **Add** button.
- 5. Select TCP/IP in Microsoft of Select Network Protocol dialog box then click OK button to install the TCP/IP protocol, it may need the Microsoft Windows CD to complete the installation. Close and go back to Network dialog box after the TCP/IP installation.
- 6. Select TCP/IP and click the **Properties** button on the Network dialog box.
- 7. Select Specify an IP address and type in values as following example.
  - ✓ IP Address: **192.168.8.1**, any IP address within 192.168.8.1 to 192.168.8.253 is good to connect the Wireless LAN Access Point.
  - ✓ IP Subnet Mask: 255.255.255.0
- 8. Click **OK** and reboot your PC after completing the IP parameter settings.

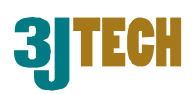

#### ■ For OS of Microsoft Windows 2000, XP:

- 1. Click the Start button and select Settings, then click Control Panel. The Control Panel window will appear.
- Move mouse and double-click the right button on Network and Dial-up Connections icon. Move mouse and double-click the Local Area Connection icon. The Local Area Connection window will appear. Click **Properties** button in the Local Area Connection window.
- 3. Check the installed list of Network Components. If TCP/IP is not installed, click the **Add** button to install it; otherwise go to step 6.
- 4. Select Protocol in the Network Component Type dialog box and click **Add** button.
- 5. Select TCP/IP in Microsoft of Select Network Protocol dialog box then click **OK** button to install the TCP/IP protocol, it may need the Microsoft Windows CD to complete the installation. Close and go back to Network dialog box after the TCP/IP installation.
- 6. Select TCP/IP and click the **Properties** button on the Network dialog box.
- 7. Select Specify an IP address and type in values as following example.
  - ✓ IP Address: 192.168.8.1, any IP address within 192.168.8.1 to 192.168.8.253 is good to connect the Wireless LAN Access Point.
  - ✓ IP Subnet Mask: 255.255.255.0
- 8. Click **OK** to complete the IP parameter settings.

#### ■ For OS of Microsoft Windows NT:

- 1. Click the *Start* button and select *Settings*, then click *Control Panel*. The *Control Panel* window will appear.
- 2. Move mouse and double-click the right button on Network icon. The Network window will appear. Click Protocol tab from the Network window.
- 3. Check the installed list of Network Protocol window. If TCP/IP is not installed, click the **Add** button to install it; otherwise go to step 6.
- 4. Select Protocol in the Network Component Type dialog box and click Add button.
- 5. Select TCP/IP in Microsoft of Select Network Protocol dialog box then click **OK** button to install the TCP/IP protocol, it may need the Microsoft Windows CD to complete the installation. Close and go back to Network dialog box after the TCP/IP installation.
- 6. Select TCP/IP and click the **Properties** button on the Network dialog box.
- 7. Select Specify an IP address and type in values as following example.
  - ✓ IP Address: **192.168.8.1**, any IP address within 192.168.8.1 to 192.168.8.253 is good to connect the Wireless LAN Access Point.
  - IP Subnet Mask: 255.255.255.0
- 8. Click **OK** to complete the IP parameter settings.

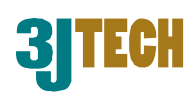

## 3.2.3 Connect to DWR

After DWR has been connected to your PC via the network cable, please initiate a web browser, i.e. Microsoft Internet Explore and enter <u>http://192.168.8.1</u> on the URL to login DWR. Then, input the default user name as well as the password, and click the **OK** button. The setup page for DWR will be displayed once the login process is successful.

As the figure below shows, for example, left section is the whole list of sub functions while each of main functions, including Setup Wizard, Operation Mode, Wireless, TCP/IP Settings, Firewall, Management and Logout is selected.

| V                                                                                                    | VLAN Acc                | ess Point                                                                                                    |
|----------------------------------------------------------------------------------------------------|-------------------------|----------------------------------------------------------------------------------------------------|
| Site contents:                                                                                                    | Operation M             | Node                                                                                                    |
| Operation Mode<br>                                                                                                    | You can setup different | modes to LAN and WLAN interface for NAT and bridging function.                                                                                                    |
| Basic Settings     Advanced Setting     Advanced Setting     Stopping     WDS settings     Site Survey     TOP/IP Settings | © Gateway:              | In this mode, the device is supposed to connect to internet via ADSL/Cable<br>Modern. The NAT is enabled and PCs in LAN ports share the same IP to ISP<br>through WAN port. The connection type can be setup in WAN page by using<br>PPPOE, DHCP client, PPTP client or static IP.                                                                                                    |
| LAN Interface                                                                                                    | O Bridge:               | In this mode, all ethemet ports and wireless interface are bridged together and NAT function is disabled. All the WAN related function and firewall are not supported.                                                                                                    |
|                                                                                                    | ○ Wireless ISP:         | In this mode, all ethemet ports are bridged together and the wireless client will<br>connect to ISP access point. The NAT is enabled and PCs in ethemet ports<br>share the same IP to ISP through wireless LAN. You must set the wireless to<br>client mode first and connect to the ISP AP in Site-Survey page. The<br>connection type can be setup in WAN page by using PPPOE, DHCP client,<br>PPTP client or static IP. |
|                                                                                                    | Apply Change            | Reset                                                                                                    |
| Log     Dygrade Firmware     Save/Reload Sett     Password                                                                 |                         |                                                                                                    |

Fig. 3-1

## **3.2.4 Management and Configuration on DWR**

### 3.2.4.1 Status

This page shows the current status and some basic settings of the device, includes system, wireless, Ethernet LAN and WAN configuration information.

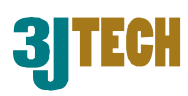

## Access Point Status

This page shows the current status and some basic settings of the device.

| System                 |                   |
|------------------------|-------------------|
| Uptime                 | Oday:1h:5m:17s    |
| Firmware Version       | V1.5              |
| Wireless Configuration |                   |
| Mode                   | AP                |
| Band                   | 2.4 GHz (B+G)     |
| CI 22                  | mWVVqH3JOhoFRtP8  |
| Channel Number         | 11                |
| Encryption             | WEP 64 bits       |
| DI228                  | 00:e0:4c:00:00:10 |
| Associated Clients     | 0                 |
| TCP/IP Configuration   |                   |
| Attain IP Protocol     | Fixed IP          |
| IP Address             | 192.168.8.1       |
| Subnet Mask            | 255.255.255.0     |
| Default Gateway        | 192.168.8.1       |
| DHCP Server            | Enabled           |
| MAC Address            | 00:e0:4c:00:00:10 |
| WAN Configuration      |                   |
| Attain IP Protocol     | DHCP              |
| IP Address             | 61.56.193.38      |
| Subnet Mask            | 255.255.255.128   |
| Default Gateway        | 61.56.193.120     |

Fig. 3-2

| ltem                   | Description                                             |
|------------------------|---------------------------------------------------------|
| System                 | ·                                                       |
| Uptime                 | It shows the duration since DWR is powered on.          |
| Firmware version       | It shows the firmware version of DWR.                   |
| Wireless Configuration | bn                                                      |
| Mode                   | It shows wireless operation mode.                       |
| Band                   | It shows the current wireless operating frequency.      |
| SSID                   | It shows the SSID of this DWR.                          |
|                        | The SSID is the unique name of DWR and shared           |
|                        | among its service area, so all devices attempts to join |
|                        | the same wireless network can identify it.              |
| Channel Number         | It shows the wireless channel connected currently.      |

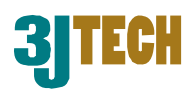

| Encryption           | It shows the status of encryption function.              |
|----------------------|----------------------------------------------------------|
| BSSID                | It shows the BSSID address of DWR. BSSID is a            |
|                      | six-byte address.                                        |
| Associated Clients   | It shows the number of connected clients (or stations,   |
|                      | PCs).                                                    |
| TCP/IP Configuration | 1                                                        |
| Attain IP Protocol   | It shows type of connection.                             |
| IP Address           | It shows the IP address of LAN interfaces of DWR.        |
| Subnet Mask          | It shows the IP subnet mask of LAN interfaces of DWR.    |
| Default Gateway      | It shows the default gateway setting for LAN interfaces  |
|                      | outgoing data packets.                                   |
| DHCP Server          | It shows the DHCP server is enabled or not.              |
| MAC Address          | It shows the MAC address of LAN interfaces of DWR.       |
| WAN Configuration    |                                                          |
| Attain IP Protocol   | It shows how DWR gets the IP address. The IP address     |
|                      | can be set manually to a fixed one or set dynamically by |
|                      | DHCP server or attain IP by PPPoE / PPTP connection.     |
| IP Address           | It shows the IP address of WAN interface of DWR.         |
| Subnet Mask          | It shows the IP subnet mask of WAN interface of DWR.     |
| Default Gateway      | It shows the default gateway setting for WAN interface   |
|                      | outgoing data packets.                                   |
| MAC Address          | It shows the MAC address of WAN interface of DWR.        |

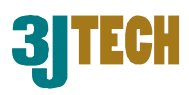

## 3.2.4.2 Setup Wizard

This page guides you to configure DWR for the first time. Please press **Next** to continue.

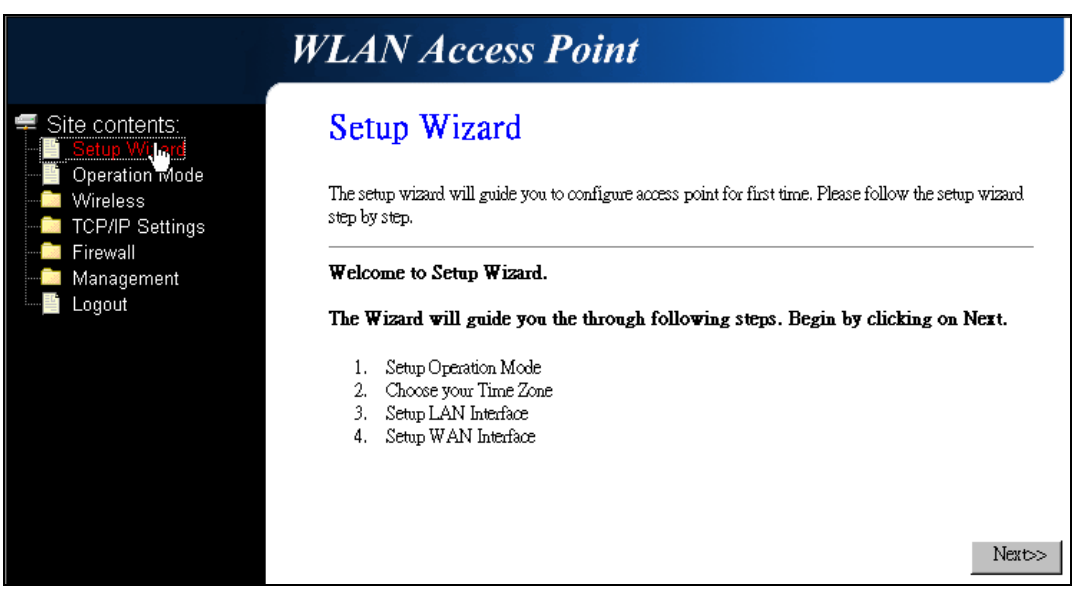

Fig. 3-3

#### **Operation Mode**

This page followed by Setup Wizard page to define the operation mode.

| 1. Oper       | ration Mode                                                                                                    |
|---------------|----------------------------------------------------------------------------------------------------|
| You can setup | different modes to LAN and WLAN interface for NAT and bridging function.                                                                                                    |
| ⊙ Gatewa      | y: In this mode, the device is supposed to connect to internet via ADSL/Cable<br>Modern. The NAT is enabled and PCs in four LAN ports share the same IP to<br>ISP through WAN port. The connection type can be setup in WAN page by<br>using PPPOE, DHCP client, PPTP client or static IP.                                                                                                    |
| O Bridge:     | In this mode, all ethemet ports and wireless interface are bridged together and NAT function is disabled. All the WAN related function and firewall are not supported.                                                                                                    |
| ⊂ Wireles     | In this mode, all ethemet ports are bridged together and the wireless client will<br>connect to ISP access point. The NAT is enabled and PCs in ethemet ports<br>share the same IP to ISP through wireless LAN. You must set the wireless to<br>client mode first and connect to the ISP AP in Site-Survey page. The<br>connection type can be setup in WAN page by using PPPOE, DHCP client,<br>PPTP client or static IP. |
|               | Cancel < <back next="">&gt;</back>                                                                                                    |

Fig. 3-4

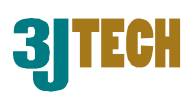

#### **Time Zone Setting**

| Enable NTP cli     | ent update                    |      |   |
|--------------------|-------------------------------|------|---|
| Time Zone Select : | (GMT+08:00)Taipei             | <br> | V |
| NTP server :       | 192.5.41.41 - North America 👻 |      |   |

This page is used to enable and configure NTP client.

Fig. 3-5

#### LAN Interface Setup

This page is used to configure local area network IP address and subnet mask.

| 3. LAN Inte                                         | rface Setup                                                                                                    |    |
|-----------------------------------------------------|----------------------------------------------------------------------------------------------------|----|
| This page is used to con<br>your Access Point. Here | gure the parameters for local area network which connects to the LAN port of<br>you may change the setting for IP addresss, subnet mask, DHCP, etc |    |
| IP Address:                                         | 192.168.8.1                                                                                                    |    |
| Subnet Mask:                                        | 255.255.255.0                                                                                                    |    |
|                                                     |                                                                                                    |    |
|                                                     |                                                                                                    |    |
|                                                     |                                                                                                    |    |
|                                                     | Cancel < <back nexts<="" td=""><td>&gt;&gt;</td></back>                                                                                            | >> |

Fig. 3-6

#### WAN Interface Setup

This page is used to configure WAN access type.

| 4. WAN Inte                                                                              | rface Setup                                                                      |                                                                                         |
|------------------------------------------------------------------------------------------|----------------------------------------------------------------------------------|-----------------------------------------------------------------------------------------|
| This page is used to config<br>your Access Point. Here yo<br>click the item value of WAI | ure the parameters for Interne<br>11 may change the access me<br>11 Access type. | t network which connects to the WAN port of<br>hod to static IP, DHCP, PPPoE or PPTP by |
| WAN Access Type:                                                                         | DHCP Client<br>Static IP<br>DHCP Client<br>PPPoE<br>PPTP                         |                                                                                         |
|                                                                                          |                                                                                  | Cancel < <back finished<="" th=""></back>                                               |

Fig. 3-7

Copyright of 3JTech Co., Ltd. (also doing business as A3J Engineering Inc.)

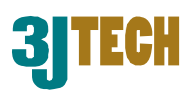

## 3.2.4.3 Operation Mode

This page is used to configure which mode that DWR will act.

| WLAN Access Point                                                                                 |                                        |                                                                                                    |  |  |
|---------------------------------------------------------------------------------------------------|----------------------------------------|----------------------------------------------------------------------------------------------------|--|--|
| Site contents:<br>Setup Wizard<br>Wireless<br>TCP/IP Settings<br>Firewall<br>Management<br>Logout | Operation N<br>You can setup different | Operation Mode<br>You can setup different modes to LAN and WLAN interface for NAT and bridging function.                                                                                                    |  |  |
|                                                                                                   | © Gateway:                             | In this mode, the device is supposed to connect to internet via ADSL/Cable<br>Modern. The NAT is enabled and PCs in LAN ports share the same IP to ISP<br>through WAN port. The connection type can be setup in WAN page by using<br>PPPOE, DHCP client, PPTP client or static IP.                                                                                                    |  |  |
|                                                                                                   | O Bridge:                              | In this mode, all ethemet ports and wireless interface are bridged together and NAT function is disabled. All the WAN related function and firewall are not supported.                                                                                                    |  |  |
|                                                                                                   | C Wireless ISP:                        | In this mode, all ethemet ports are bridged together and the wireless client will<br>connect to ISP access point. The NAT is enabled and PCs in ethemet ports<br>share the same IP to ISP through wireless LAN. You must set the wireless to<br>client mode first and connect to the ISP AP in Site-Survey page. The<br>connection type can be setup in WAN page by using PPPOE, DHCP client,<br>PPTP client or static IP. |  |  |
|                                                                                                   | Apply Change                           | Reset                                                                                                    |  |  |

#### Fig. 3-8

| ltem          | Description                                               |
|---------------|-----------------------------------------------------------|
| Gateway       | Traditional gateway configuration. It always              |
|               | connects Internet via ADSL/Cable Modem. LAN               |
|               | interface, WAN interface, Wireless interface, NAT         |
|               | and Firewall modules are applied to this mode.            |
| Bridge        | Each interface (LAN, WAN and Wireless) regards as         |
|               | bridge. NAT, Firewall and all router's functions are      |
|               | not supported.                                            |
| Wireless ISP  | Switch Wireless interface to WAN port and all             |
|               | Ethernet ports in bridge mode. Wireless interface         |
|               | can do all router's functions.                            |
| Apply Changes | Click the Apply Changes button to complete the            |
|               | new configuration setting.                                |
| Reset         | Click the <i>Reset</i> button to abort change and recover |
|               | the previous configuration setting.                       |

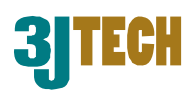

## 3.2.4.4 Wireless - Basic Settings

This page is used to configure the parameters for wireless LAN clients that may connect to your DWR. Here you may change wireless encryption settings as well as wireless network parameters.

|                                                                                                    | WLAN Acces                                                    | ss Point                                                                                                    |
|----------------------------------------------------------------------------------------------------|---------------------------------------------------------------|----------------------------------------------------------------------------------------------------|
| <ul> <li>Site contents:</li> <li>Setup Wizard</li> <li>Operation Mode</li> <li>Wireless</li> <li>Basic Settmos</li> </ul> | Wireless Bas                                                  | ic Settings                                                                                                    |
|                                                                                                    | This page is used to config<br>Access Point. Here you ma<br>— | ure the parameters for wireless LAN clients which may connect to your<br>y change wireless encryption settings as well as wireless network parameters. |
| Advanced Settings                                                                                                    | Disable Wireless                                              | LAN Interface                                                                                                    |
| WDS settings<br>Site Survey<br>TCP/IP Settings<br>Firewall<br>Management<br>Logout                                        | Band:                                                         | 2.4 GHz (B+G) 💌                                                                                                    |
|                                                                                                    | Mode:                                                         | AP                                                                                                    |
|                                                                                                    | Network Type:                                                 | Infrastructure 👻                                                                                                    |
|                                                                                                    | SSID:                                                         | 1RvPBW8XxrqlIf8F                                                                                                    |
|                                                                                                    | WEP Key:                                                      | 7578d73fb7                                                                                                    |
|                                                                                                    | Channel Number:                                               | 11                                                                                                    |
|                                                                                                    | Associated Clients:                                           | Show Active Clients                                                                                                    |
|                                                                                                    | Enable Mac Close                                              | ne (Single Ethernet Client)                                                                                                    |
|                                                                                                    | Apply Changes I                                               | Reset                                                                                                    |

Fig. 3-9

| Item                 | Description                                         |
|----------------------|-----------------------------------------------------|
| Disable Wireless LAN | Click on to disable the wireless LAN data           |
| Interface            | transmission.                                       |
| Band                 | Click to select 2.4GHz(B) / 2.4GHz(G) /             |
|                      | 2.4GHz(B+G).                                        |
| Mode                 | Click to select the WLAN AP / Client / WDS /        |
|                      | AP+WDS wireless mode.                               |
| Network Type         | Support Inferstructure mode in wireless network     |
|                      | connection. In this mode, the device can connect to |
|                      | DWR.                                                |
| SSID                 | It is the wireless network name. The SSID can be 32 |
|                      | bytes long.                                         |
| WEP Key              | 64Bit encryption algorithm.                         |
| Channel Number       | Select the wireless communication channel from the  |
|                      | pull-down menu.                                     |

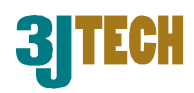

| Associated Clients | Click the Show Active Clients button to open Active       |  |  |
|--------------------|-----------------------------------------------------------|--|--|
|                    | Wireless Client Table that shows the MAC address,         |  |  |
|                    | transmit-packet, receive-packet and                       |  |  |
|                    | transmission-rate for each associated wireless            |  |  |
|                    | client.                                                   |  |  |
| Enable Mac Clone   | Take Laptop NIC MAC address as wireless client            |  |  |
| (Single Ethernet   | MAC address. [Client Mode only]                           |  |  |
| Client)            |                                                           |  |  |
| Apply Changes      | Click the Apply Changes button to complete the            |  |  |
|                    | new configuration setting.                                |  |  |
| Reset              | Click the <i>Reset</i> button to abort change and recover |  |  |
|                    | the previous configuration setting.                       |  |  |

### 3.2.4.5 Wireless - Advanced Settings

These settings are only for more technically advanced users who have a sufficient knowledge about wireless LAN. These settings should not be changed unless you know what effect the changes will have on your DWR.

| WLAN Access Point                                                                                                    |                                                                                                    |                                                                                                    |  |  |
|----------------------------------------------------------------------------------------------------|----------------------------------------------------------------------------------------------------|----------------------------------------------------------------------------------------------------|--|--|
| <ul> <li>Site contents:</li> <li>Setup Wizard</li> <li>Operation Mode</li> <li>Wireless</li> <li>Basic Settings</li> <li>Advanced Settings</li> </ul> | Wireless Adva<br>These settings are only for m<br>wireless LAN. These settings<br>on your Access Point. | anced Settings<br>ore technically advanced users who have a sufficient knowledge about<br>should not be changed unless you know what effect the changes will have |  |  |
| Access Control<br>WDS settings                                                                                                    | Authentication Type:                                                                                    | C Open System C Shared Key 💿 Auto                                                                                                    |  |  |
| Site Survey                                                                                                    | Fragment Threshold:                                                                                     | 2346 (256-2346)                                                                                                    |  |  |
| Firewall                                                                                                    | RTS Threshold:                                                                                          | 2347 (0-2347)                                                                                                    |  |  |
| Management                                                                                                    | Beacon Interval:                                                                                        | 100 (20-1024 ms)                                                                                                    |  |  |
|                                                                                                    | Data Rate:                                                                                              | Auto                                                                                                    |  |  |
|                                                                                                    | Preamble Type:                                                                                          | ⊙ Long Preamble ○ Short Preamble                                                                                                    |  |  |
|                                                                                                    | Broadcast SSID:                                                                                         | ⊙ Enabled C Disabled                                                                                                    |  |  |
|                                                                                                    | IAPP:                                                                                                   | ⊙ Enabled C Disabled                                                                                                    |  |  |
|                                                                                                    | 802.11g Protection:                                                                                     | ⊙ Enabled C Disabled                                                                                                    |  |  |
|                                                                                                    | WMM:                                                                                                    | C Enabled ⓒ Disabled                                                                                                    |  |  |
|                                                                                                    | RF Output Power:                                                                                        | ⊡ 100% C 50% C 25% C 10% C 5%                                                                                                    |  |  |
|                                                                                                    | Turbo Mode:                                                                                             | ⊙ Auto ⊂ Always ⊂ Off                                                                                                    |  |  |
|                                                                                                    |                                                                                                    | Note: "Always" may have compatibility issue. "Auto" will only work<br>with DWR Series product.                                                                    |  |  |
|                                                                                                    | Apply Changes H                                                                                         | Reset                                                                                                    |  |  |

Fig. 3-10

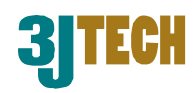

| ltem                | Description                                               |  |  |
|---------------------|-----------------------------------------------------------|--|--|
| Authentication Type | Click to select the authentication type in <b>Open</b>    |  |  |
|                     | System, Shared Key or Auto selection.                     |  |  |
| Fragment Threshold  | Set the data packet fragmentation threshold, value        |  |  |
|                     | can be written between 256 and 2346 bytes.                |  |  |
| RTS Threshold       | Set the RTS Threshold, value can be written               |  |  |
|                     | between 0 and 2347 bytes.                                 |  |  |
| Beacon Interval     | Set the Beacon Interval, value can be written             |  |  |
|                     | between 20 and 1024 ms.                                   |  |  |
| Data Rate           | Select the transmission data rate from the pull-down      |  |  |
|                     | menu. Data rate can be auto-select, 11M, 5.5M, 2M         |  |  |
|                     | or 1Mbps.                                                 |  |  |
| Preamble Type       | Click to select the <i>Long Preamble</i> or <i>Short</i>  |  |  |
|                     | Preamble support on the wireless data packet              |  |  |
|                     | transmission.                                             |  |  |
| Broadcast SSID      | Click to enable or disable the SSID broadcast             |  |  |
|                     | function.                                                 |  |  |
| IAPP                | Click to enable or disable the IAPP function.             |  |  |
| 802.11g Protection  | Protect 802.11b user.                                     |  |  |
| WMM                 | Click Enabled/Disabled to init WMM feature.               |  |  |
| RF Output Power     | To adjust transmission power level.                       |  |  |
| Turbo Mode          | Click to Enable/Disable turbo mode. (Only apply to        |  |  |
|                     | the application of DWR to DWR).                           |  |  |
| Apply Changes       | Click the Apply Changes button to complete the            |  |  |
|                     | new configuration setting.                                |  |  |
| Reset               | Click the <i>Reset</i> button to abort change and recover |  |  |
|                     | the previous configuration setting.                       |  |  |

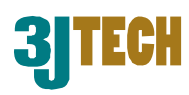

## 3.2.4.6 Wireless - Access Control

If you enable wireless access control, only those clients whose wireless MAC addresses are in the access control list will be able to connect to your Access Point. When this option is enabled, no wireless clients will be able to connect if the list contains no entries.

|                                                                                                    | WLAN Access Poi                                                                                                    | nt                                                                                                    |                                                              |
|----------------------------------------------------------------------------------------------------|----------------------------------------------------------------------------------------------------|----------------------------------------------------------------------------------------------------|--------------------------------------------------------------|
| Site contents:<br>Setup Wizard<br>Operation Mode<br>Wireless<br>Advanced Settings<br>Advanced Settings<br>WDS settings<br>Site Survey<br>TCP/IP Settings<br>Firewall<br>Management<br>Logout | Wireless Access Co<br>If you choose 'Allowed Listed', only those<br>control list will be able to connect to your<br>clients on the list will not be able to connec<br>Wireless Access Control Mode:<br>MAC Address:<br>Apply Changes Reset<br>Current Access Control List: | entrol e clients whose wireless MAC a Access Point. When Deny Liste ct the Access Point. Allow Listed  Comment: | ldresses are in the access<br>al'is selected, these wireless |
|                                                                                                    | MAC Address                                                                                                    | Comment                                                                                                    | Select                                                       |
|                                                                                                    | 00:02:72:81:86:01                                                                                                    | ST-1                                                                                                    |                                                              |
|                                                                                                    | 00:00:55:66:66:50                                                                                                    | ST-2                                                                                                    |                                                              |
|                                                                                                    | Delete Selected Delete All                                                                                                    | Reset                                                                                                    |                                                              |

Fig. 3-11

| Item            | Description                                                             |
|-----------------|-------------------------------------------------------------------------|
| Wireless Access | Click the <b>Disable</b> , <b>Allow Listed</b> or <b>Deny Listed</b> of |
| Control Mode    | drop down menu choose wireless access control                           |
|                 | mode.                                                                   |
|                 | This is a security control function; only those clients                 |
|                 | registered in the access control list can link to this                  |
|                 | DWR.                                                                    |
| MAC Address     | Fill in the MAC address of client to register this DWR                  |
|                 | access capability.                                                      |
| Comment         | Fill in the comment tag for the registered client.                      |
| Apply Changes   | Click the <b>Apply Changes</b> button to register the                   |
|                 | client to new configuration setting.                                    |
| Reset           | Click the <i>Reset</i> button to abort change and recover               |
|                 | the previous configuration setting.                                     |

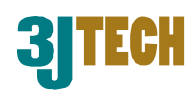

| Current Access  | It shows the registered clients that are allowed to       |
|-----------------|-----------------------------------------------------------|
| Control List    | link to this DWR.                                         |
| Delete Selected | Click to delete the selected clients that will be         |
|                 | access right removed from this DWR.                       |
| Delete All      | Click to delete all the registered clients from the       |
|                 | access allowed list.                                      |
| Reset           | Click the <i>Reset</i> button to abort change and recover |
|                 | the previous configuration setting.                       |

## 3.2.4.7 WDS Settings

Wireless Distribution System uses wireless media to communicate with other APs, like the Ethernet does. To do this, you must set these APs in the same channel and set MAC address of other AP that you want to communicate with in the table and then enable the WDS.

**V**NOTE: WDS / AP + WDS mode must be selected in Wireless Basic Settings if you would like to enable the function of WDS settings.

|                                                                                                    | WLAN Access Poi                                                                                                    | nt                                                                                                    |                                                          |                   |
|----------------------------------------------------------------------------------------------------|----------------------------------------------------------------------------------------------------|----------------------------------------------------------------------------------------------------|----------------------------------------------------------|-------------------|
| <ul> <li>Site contents:</li> <li>Setup Wizard</li> <li>Operation Mode</li> <li>Wireless</li> <li>Basic Settings</li> <li>Advanced Settings</li> <li>Access Control</li> <li>WDS settimes</li> <li>Site Survey</li> <li>TCP/IP Settings</li> <li>Firewall</li> <li>Management</li> <li>Logout</li> </ul> | WDS Settings         Wireless Distribution System uses wirele         dces. To do this, you must set these APs         you want to communicate with in the table         ✓ Enable WDS         Add WDS AP:       MAC Address         Apply Changes       Reset         Current WDS AP List: | ss media to communicate with o<br>in the same channel and set MA<br>e and then enable the WDS.<br>Comm<br>Set Security Show Stat | other APs, like the Eth<br>C address of other Al<br>nent | nemet<br>Ps which |
|                                                                                                    | MAC Address                                                                                                    | Comment                                                                                                    | Select                                                   |                   |
|                                                                                                    | 00:02:72:81:86:0a                                                                                                    | AP-1                                                                                                    |                                                          |                   |
|                                                                                                    | 00:02:72:81:86:0b                                                                                                    | ΔP-7                                                                                                    |                                                          |                   |
|                                                                                                    | Delete Selected Delete All                                                                                                    | Reset                                                                                                    |                                                          |                   |

Fig. 3-12

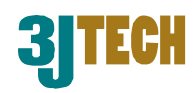

| ltem            | Description                                               |  |
|-----------------|-----------------------------------------------------------|--|
| Enable WDS      | Click the checkbox to enable wireless distribution        |  |
|                 | system function.                                          |  |
| MAC Address     | Fill in the MAC address of AP to register the wireles     |  |
|                 | distribution system access capability.                    |  |
| Comment         | Fill in the comment tag for the registered AP.            |  |
| Apply Changes   | Click the Apply Changes button to register the AP         |  |
|                 | to new configuration setting.                             |  |
| Reset           | Click the Reset button to abort change and recover        |  |
|                 | the previous configuration setting.                       |  |
| Set Security    | Click button to configure wireless security like          |  |
|                 | WEP(64bits), WEP(128bits), WPA(TKIP),                     |  |
|                 | WPA2(AES) or None                                         |  |
| Show Statistics | It shows the TX, RX packets, rate statistics              |  |
| Delete Selected | Click to delete the selected clients that will be         |  |
|                 | removed from the wireless distribution system.            |  |
| Delete All      | Click to delete all the registered APs from the           |  |
|                 | wireless distribution system allowed list.                |  |
| Reset           | Click the <b>Reset</b> button to abort change and recover |  |
|                 | the previous configuration setting.                       |  |

### 3.2.4.8 Site Survey

This page is used to view or configure other APs near yours.

|                                                                                                    | WLAN Access I                                                                                | Point                                                            |                    |            |               |          |
|----------------------------------------------------------------------------------------------------|----------------------------------------------------------------------------------------------|------------------------------------------------------------------|--------------------|------------|---------------|----------|
| <ul> <li>Site contents:</li> <li>Setup Wizard</li> <li>Operation Mode</li> <li>Wireless</li> <li>Basic Settings</li> </ul> | Wireless Site Su<br>This page provides tool to scan the<br>choose to connect it manually whe | <b>WVCY</b><br>wireless network. If a<br>n client mode is enable | ny Access Pc<br>d. | int or IBS | S is found, y | ou could |
| Advanced Settings                                                                                                    | GISS                                                                                         | BSSID                                                            | Channel            | Туре       | Encrypt       | Signal   |
| Site Sulley                                                                                                    | IN1MBLkHxzeq4ghq                                                                             | 00:09:b5:81:87:04                                                | 11 (B+G)           | AP         | WEP           | 100      |
| TCP/IP Setungs                                                                                                    | Adrian                                                                                       | 00:09:b5:ab:od:ee                                                | 11 (B+G)           | AP         | WEP           | 55       |
| Firewall<br>Management<br>Logout                                                                                           | Refiesh Connect                                                                              |                                                                  |                    |            |               |          |

Fig. 3-13

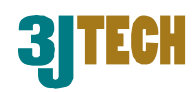

| Item    | Description                                               |
|---------|-----------------------------------------------------------|
| SSID    | It shows the SSID of AP.                                  |
| BSSID   | It shows BSSID of AP.                                     |
| Channel | It show the current channel of AP occupied.               |
| Туре    | It show which type AP acts.                               |
| Encrypt | It shows the encryption status.                           |
| Signal  | It shows the power level of current AP.                   |
| Refresh | Click the <i>Refresh</i> button to re-scan site survey on |
|         | the screen.                                               |
| Connect | Click the <b>Connect</b> button to establish connection.  |

### 3.2.4.9 LAN Interface Setup

This page is used to configure the parameters for local area network that connects to the LAN ports of your DWR. Here you may change the setting for IP address, subnet mask, DHCP, etc.

|                                                                                 | WLAN Access                                                                      | Point                                                                                                    |
|---------------------------------------------------------------------------------|----------------------------------------------------------------------------------|----------------------------------------------------------------------------------------------------|
| Site contents:<br>Setup Wizard<br>Operation Mode<br>Wireless<br>TCP/IP Settings | LAN Interface<br>This page is used to configure<br>your Access Point. Here you r | : <b>Setup</b><br>the parameters for local area network which connects to the LAN port of<br>nay change the setting for IP addresss, subnet mask, DHCP, etc |
| WAN Interface                                                                   | IP Address:                                                                      | 192.168.8.1                                                                                                    |
| Management                                                                      | Subnet Mask:                                                                     | 255.255.255.0                                                                                                    |
| Logout                                                                          | Default Gateway:                                                                 | 0.0.0.0                                                                                                    |
|                                                                                 | DHCP:                                                                            | Server 💌                                                                                                    |
|                                                                                 | DHCP Client Range:                                                               | 192.168.8.100 - 192.168.8.200 Show Client                                                                                                    |
|                                                                                 | Domain Name:                                                                     |                                                                                                    |
|                                                                                 | 802.1d Spanning Tree:                                                            | Disabled 💌                                                                                                    |
|                                                                                 | Clone MAC Address:                                                               | 0000000000                                                                                                    |
|                                                                                 | Apply Changes Res                                                                | et                                                                                                    |

Fig. 3-14

| Item        | Description                                          |  |
|-------------|------------------------------------------------------|--|
| IP Address  | Fill in the IP address of LAN interfaces of this WLA |  |
|             | Access Point.                                        |  |
| Subnet Mask | Fill in the subnet mask of LAN interfaces of this    |  |
|             | WLAN Access Point.                                   |  |

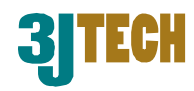

| Default Gateway                                                        | Fill in the default gateway for LAN interfaces out                                                                                                    |
|------------------------------------------------------------------------|----------------------------------------------------------------------------------------------------|
|                                                                        | going data packets.                                                                                                    |
| DHCP                                                                   | Click to select <i>Disabled</i> , <i>Client</i> or <i>Server</i> in                                                                                                    |
|                                                                        | different operation mode of wireless Access Point.                                                                                                    |
| DHCP Client Range                                                      | Fill in the start IP address and end IP address to                                                                                                    |
|                                                                        | allocate a range of IP addresses; client with DHCP                                                                                                    |
|                                                                        | function set will be assigned an IP address from the                                                                                                    |
|                                                                        | range.                                                                                                    |
| Show Client                                                            | Click to open the Active DHCP Client Table window                                                                                                    |
|                                                                        | that shows the active clients with their assigned IP                                                                                                    |
|                                                                        | address, MAC address and time expired                                                                                                    |
|                                                                        | information. [Server mode only]                                                                                                    |
| Domain Name                                                            | Assign Domain Name and dispatch to DHCP clients.                                                                                                    |
|                                                                        | It is optional field.                                                                                                    |
| _                                                                      |                                                                                                    |
| 802.1d Spanning                                                        | Select to enable or disable the IEEE 802.1d                                                                                                    |
| 802.1d Spanning<br>Tree                                                | Select to enable or disable the IEEE 802.1d<br>Spanning Tree function from the pull-down menu.                                                                                                    |
| 802.1d Spanning<br>Tree<br>Clone MAC Address                           | Select to enable or disable the IEEE 802.1d<br>Spanning Tree function from the pull-down menu.<br>Fill in the MAC address that is the MAC address to                                                                                                    |
| 802.1d Spanning<br>Tree<br>Clone MAC Address                           | Select to enable or disable the IEEE 802.1d<br>Spanning Tree function from the pull-down menu.<br>Fill in the MAC address that is the MAC address to<br>be cloned.                                                                                                    |
| 802.1d Spanning<br>Tree<br>Clone MAC Address<br>Apply Changes          | Select to enable or disable the IEEE 802.1d<br>Spanning Tree function from the pull-down menu.<br>Fill in the MAC address that is the MAC address to<br>be cloned.<br>Click the <i>Apply Changes</i> button to complete the                                                                                            |
| 802.1d Spanning<br>Tree<br>Clone MAC Address<br>Apply Changes          | Select to enable or disable the IEEE 802.1d<br>Spanning Tree function from the pull-down menu.<br>Fill in the MAC address that is the MAC address to<br>be cloned.<br>Click the <i>Apply Changes</i> button to complete the<br>new configuration setting.                                                              |
| 802.1d Spanning<br>Tree<br>Clone MAC Address<br>Apply Changes<br>Reset | Select to enable or disable the IEEE 802.1d<br>Spanning Tree function from the pull-down menu.<br>Fill in the MAC address that is the MAC address to<br>be cloned.<br>Click the <i>Apply Changes</i> button to complete the<br>new configuration setting.<br>Click the <i>Reset</i> button to abort change and recover |

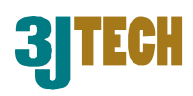

### 3.2.4.10 WAN Interface Setup

This page is used to configure the parameters for wide area network that connects to the WAN port of your DWR. Here you may change the access method to *Static IP*, *DHCP*, *PPPoE* or *PPTP* by clicking the item value of **WAN Access Type**.

#### Static IP

|                                                                    | WLAN Acces                                                                     | s Point                                                                                                    |
|--------------------------------------------------------------------|--------------------------------------------------------------------------------|----------------------------------------------------------------------------------------------------|
| Site contents:                                                     | WAN Interfac                                                                   | ce Setup                                                                                                    |
| Operation Mode     Wireless     TCP/IP Settings     I AN Interface | This page is used to configu<br>Point. Here you may change<br>WAN Access type. | te the parameters for Internet network which connects to the WAN port of your Access<br>the access method to static IP, DHCP, PPPoE or PPTP by click the item value of |
| WAN Interface                                                      | WAN Access Type:                                                               | Static IP                                                                                                    |
| Management                                                         | IP Address:                                                                    | 172.1.1.1                                                                                                    |
|                                                                    | Subnet Mask:                                                                   | 255.255.255.0                                                                                                    |
|                                                                    | Default Gateway:                                                               | 172.1.1.254                                                                                                    |
|                                                                    | MTU Size:                                                                      | 1500 (1400-1500 bytes)                                                                                                    |
|                                                                    | DNS 1:                                                                         |                                                                                                    |
|                                                                    | DNS 2:                                                                         |                                                                                                    |
|                                                                    | DNS 3:                                                                         |                                                                                                    |
|                                                                    | Clone MAC Address:                                                             | 0000000000                                                                                                    |
|                                                                    | Enable uPNP                                                                    |                                                                                                    |
|                                                                    | Enable Ping Access                                                             | s on WAN                                                                                                    |
|                                                                    | 🗖 Enable Web Serve                                                             | r Access on WAN                                                                                                    |
|                                                                    | Enable IPsec pass                                                              | through on VPN connection                                                                                                    |
|                                                                    | Enable PPTP pass                                                               | through on VPN connection                                                                                                    |
|                                                                    | Enable L2TP pass                                                               | through on VPN connection                                                                                                    |

Fig. 3-15

| Item            | Description                                           |  |
|-----------------|-------------------------------------------------------|--|
| Static IP       | Click to select Static IP support on WAN interface.   |  |
|                 | There are IP address, subnet mask and default         |  |
|                 | gateway settings need to be done.                     |  |
| IP Address      | If you select the Static IP support on WAN interface, |  |
|                 | fill in the IP address for it.                        |  |
| Subnet Mask     | If you select the Static IP support on WAN interface, |  |
|                 | fill in the subnet mask for it.                       |  |
| Default Gateway | If you select the Static IP support on WAN interface, |  |
|                 | fill in the default gateway for WAN interface out     |  |
|                 | going data packets.                                   |  |

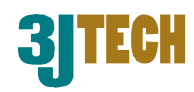

| MTU Size           | Fill in the mtu size of MTU Size. The default value is    |
|--------------------|-----------------------------------------------------------|
|                    | 1400.                                                     |
| DNS 1              | Fill in the IP address of Domain Name Server 1.           |
| DNS 2              | Fill in the IP address of Domain Name Server 2.           |
| DNS 3              | Fill in the IP address of Domain Name Server 3.           |
| Clone MAC Address  | Fill in the MAC address that is the MAC address to        |
|                    | be cloned.                                                |
| Enable uPNP        | Click the checkbox to enable uPNP function.               |
| Enable Ping Access | Click the checkbox to enable Ping Access on WAN           |
| on WAN             | function.                                                 |
| Enable Web Server  | Click the checkbox to enable web configuration from       |
| Access on WAN      | WAN side.                                                 |
| Enable IPsec pass  | Click the checkbox to enable IPSec packet pass            |
| through on VPN     | through.                                                  |
| connection         |                                                           |
| Enable PPTP pass   | Click the checkbox to enable PPTP packet pass             |
| through on VPN     | through.                                                  |
| connection         |                                                           |
| Enable L2TP pass   | Click the checkbox to enable L2TP packet pass             |
| through on VPN     | through.                                                  |
| connection         |                                                           |
| Apply Changes      | Click the Apply Changes button to complete the            |
|                    | new configuration setting.                                |
| Reset              | Click the <i>Reset</i> button to abort change and recover |
|                    | the previous configuration setting.                       |

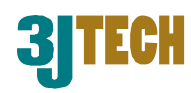

#### **DHCP Client**

|                                                                                                    | WLAN Access Point                                                                                                    |  |  |
|----------------------------------------------------------------------------------------------------|----------------------------------------------------------------------------------------------------|--|--|
| <ul> <li>Site contents:</li> <li>Setup Wizard</li> <li>Operation Mode</li> <li>Wireless</li> <li>TCP/IP Settings</li> <li>LAN Interface</li> </ul> | WAN Interface Setup                                                                                                    |  |  |
|                                                                                                    | This page is used to configure the parameters for Internet network which connects to the WAN port of your Access<br>Point. Here you may change the access method to static IP, DHCP, PPPoE or PPTP by click the item value of<br>WAN Access type. |  |  |
| WAN Interface                                                                                                    | WAN Access Type: DHCP Client                                                                                                    |  |  |
| Logout                                                                                                    | Host Name:                                                                                                    |  |  |
|                                                                                                    | MTU Size: [1492 (1400-1492 bytes)                                                                                                    |  |  |
|                                                                                                    | C Attain DNS Automatically                                                                                                    |  |  |
|                                                                                                    | <sup>⊙</sup> Set DNS Manually                                                                                                    |  |  |
|                                                                                                    | DNS 1:                                                                                                    |  |  |
|                                                                                                    | DNS 2:                                                                                                    |  |  |
|                                                                                                    | DNS 3:                                                                                                    |  |  |
|                                                                                                    | Clone MAC Address: 00000000000                                                                                                    |  |  |
|                                                                                                    | Enable uPNP                                                                                                    |  |  |
|                                                                                                    | Enable Ping Access on WAN                                                                                                    |  |  |
|                                                                                                    | Enable Web Server Access on WAN                                                                                                    |  |  |
|                                                                                                    | Enable IPsec pass through on VPN connection                                                                                                    |  |  |
|                                                                                                    | Enable PPTP pass through on VPN connection                                                                                                    |  |  |
|                                                                                                    | Enable L2TP pass through on VPN connection                                                                                                    |  |  |

Fig. 3-16

| Item             | Description                                            |  |
|------------------|--------------------------------------------------------|--|
| DHCP Client      | Click to select DHCP support on WAN interface for      |  |
|                  | IP address assigned automatically from a DHCP          |  |
|                  | server.                                                |  |
| Host Name        | Fill in the host name of Host Name. The default        |  |
|                  | value is empty.                                        |  |
| MTU Size         | Fill in the mtu size of MTU Size. The default value is |  |
|                  | 1400.                                                  |  |
| Attain DNS       | Click to select getting DNS address for DHCP           |  |
| Automatically    | support. Please select Set DNS Manually if the         |  |
|                  | DHCP support is selected.                              |  |
| Set DNS Manually | Click to select getting DNS address for DHCP           |  |
|                  | support.                                               |  |
| DNS 1            | Fill in the IP address of Domain Name Server 1.        |  |
| DNS 2            | Fill in the IP address of Domain Name Server 2.        |  |
| DNS 3            | Fill in the IP address of Domain Name Server 3.        |  |

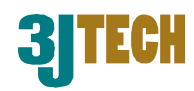

| Clone MAC Address  | Fill in the MAC address that is the MAC address to        |
|--------------------|-----------------------------------------------------------|
|                    | be cloned.                                                |
| Enable uPNP        | Click the checkbox to enable uPNP function.               |
| Enable Ping Access | Click the checkbox to enable Ping Access on WAN           |
| on WAN             | function.                                                 |
| Enable Web Server  | Click the checkbox to enable web configuration from       |
| Access on WAN      | WAN side.                                                 |
| Enable IPsec pass  | Click the checkbox to enable IPSec packet pass            |
| through on VPN     | through.                                                  |
| connection         |                                                           |
| Enable PPTP pass   | Click the checkbox to enable PPTP packet pass             |
| through on VPN     | through.                                                  |
| connection         |                                                           |
| Enable L2TP pass   | Click the checkbox to enable L2TP packet pass             |
| through on VPN     | through.                                                  |
| connection         |                                                           |
| Apply Changes      | Click the <i>Apply Changes</i> button to complete the     |
|                    | new configuration setting.                                |
| Reset              | Click the <i>Reset</i> button to abort change and recover |
|                    | the previous configuration setting.                       |

#### PPPoE

|                                                                                 | WLAN Acces                                                                      | s Point                                                                                                    |  |  |
|---------------------------------------------------------------------------------|---------------------------------------------------------------------------------|----------------------------------------------------------------------------------------------------|--|--|
| Site contents:<br>Setup Wizard<br>Operation Mode<br>Wireless<br>TCP/IP Settings | WAN Interfac                                                                    | WAN Interface Setup                                                                                                    |  |  |
|                                                                                 | This page is used to configur<br>Point. Here you may change<br>WAN Access type. | e the parameters for Internet network which connects to the WAN port of your Access<br>the access method to static IP, DHCP, PPPoE or PPTP by click the item value of |  |  |
| WAN Interface                                                                   | WAN Access Type:                                                                | PPPoE                                                                                                    |  |  |
| Logout                                                                          | User Name:                                                                      |                                                                                                    |  |  |
|                                                                                 | Password:                                                                       |                                                                                                    |  |  |
|                                                                                 | Service Name:                                                                   |                                                                                                    |  |  |
|                                                                                 | Connection Type:                                                                | Continuous Connect Disconnect                                                                                                    |  |  |
|                                                                                 | Idle Time:                                                                      | 5 (1-1000 minutes)                                                                                                    |  |  |
|                                                                                 | MTU Size:                                                                       | 1452 (1360-1492 bytes)                                                                                                    |  |  |
|                                                                                 | • Attain DNS Automa                                                             | ntically                                                                                                    |  |  |
|                                                                                 | C Set DNS Manually                                                              |                                                                                                    |  |  |
|                                                                                 | DNS 1:                                                                          |                                                                                                    |  |  |
|                                                                                 | DNS 2:                                                                          |                                                                                                    |  |  |
|                                                                                 | DNS 3:                                                                          |                                                                                                    |  |  |
|                                                                                 | Clone MAC Address:                                                              | 0000000000                                                                                                    |  |  |
|                                                                                 | Enable uPNP                                                                     |                                                                                                    |  |  |
|                                                                                 | Enable Ping Acces                                                               | s on WAN                                                                                                    |  |  |

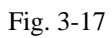

Copyright of 3JTech Co., Ltd. (also doing business as A3J Engineering Inc.) 30

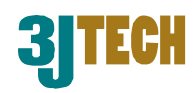

| Item            | Description                                                 |
|-----------------|-------------------------------------------------------------|
| PPPoE           | Click to select PPPoE support on WAN interface.             |
|                 | There are user name, password, connection type              |
|                 | and idle time settings need to be done.                     |
| User Name       | If you select the PPPoE support on WAN interface,           |
|                 | fill in the user name and password to login the             |
|                 | PPPoE server.                                               |
| Password        | If you select the PPPoE support on WAN interface,           |
|                 | fill in the user name and password to login the             |
|                 | PPPoE server.                                               |
| Service Name    | Fill in the service name of Service Name. The               |
|                 | default value is empty.                                     |
| Connection Type | Select the connection type from pull-down menu.             |
|                 | There are <i>Continuous</i> , <i>Connect on Demand</i> and  |
|                 | <i>Manual</i> three types to select.                        |
|                 | ■ Continuous connection type means to setup the             |
|                 | connection through PPPoE protocol whenever this             |
|                 | DWR is powered on.                                          |
|                 | ■ Connect on Demand connection type means to                |
|                 | setup the connection through PPPoE protocol                 |
|                 | whenever you send the data packets out through the          |
|                 | WAN interface; there are a watchdog implemented             |
|                 | to close the PPPoE connection while there are no            |
|                 | data sent out longer than the idle time set.                |
|                 | Manual connection type means to setup the                   |
|                 | connection through the PPPoE protocol by clicking           |
|                 | the <i>Connect</i> button manually, and clicking the        |
|                 | Disconnect button manually.                                 |
| Idle Time       | If you select the <b>PPPoE</b> and <b>Connect on Demand</b> |
|                 | connection type, fill in the idle time for                  |
|                 | auto-disconnect function. Value can be between 1            |
|                 | and 1000 minutes.                                           |
| MTU Size        | Fill in the mtu size of MTU Size. The default value is      |
|                 | 1400.                                                       |
| Attain DNS      | Click to select getting DNS address for <b>PPPoE</b>        |
| Automatically   | support. Please select Set DNS Manually if the              |
|                 | <b>PPPoE</b> support is selected.                           |

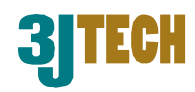

| Set DNS Manually   | Click to select getting DNS address for <i>Static IP</i>  |
|--------------------|-----------------------------------------------------------|
|                    | support.                                                  |
| DNS 1              | Fill in the IP address of Domain Name Server 1.           |
| DNS 2              | Fill in the IP address of Domain Name Server 2.           |
| DNS 3              | Fill in the IP address of Domain Name Server 3.           |
| Clone MAC Address  | Fill in the MAC address that is the MAC address to        |
|                    | be cloned.                                                |
| Enable uPNP        | Click the checkbox to enable uPNP function.               |
| Enable Ping Access | Click the checkbox to enable Ping Access on WAN           |
| on WAN             | function.                                                 |
| Enable Web Server  | Click the checkbox to enable web configuration from       |
| Access on WAN      | WAN side.                                                 |
| Enable IPsec pass  | Click the checkbox to enable IPSec packet pass            |
| through on VPN     | through.                                                  |
| connection         |                                                           |
| Enable PPTP pass   | Click the checkbox to enable PPTP packet pass             |
| through on VPN     | through.                                                  |
| connection         |                                                           |
| Enable L2TP pass   | Click the checkbox to enable L2TP packet pass             |
| through on VPN     | through.                                                  |
| connection         |                                                           |
| Apply Changes      | Click the <i>Apply Changes</i> button to complete the     |
|                    | new configuration setting.                                |
| Reset              | Click the <i>Reset</i> button to abort change and recover |
|                    | the previous configuration setting.                       |

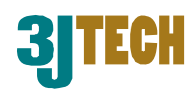

#### PPTP

|                                                                                 | WLAN Acces                                                                     | es Point                                                                                                    |  |  |
|---------------------------------------------------------------------------------|--------------------------------------------------------------------------------|----------------------------------------------------------------------------------------------------|--|--|
| Site contents:<br>Setup Wizard<br>Operation Mode<br>Wireless<br>TCP/IP Settings | WAN Interface Setup                                                            |                                                                                                    |  |  |
|                                                                                 | This page is used to configu<br>Point. Here you may change<br>WAN Access type. | re the parameters for Internet network which connects to the WAN port of your Access<br>the access method to static IP, DHCP, PPPoE or PPTP by click the item value of |  |  |
| WAN Interface                                                                   | WAN Access Type:                                                               | PPTP 💌                                                                                                    |  |  |
| Logout                                                                          | IP Address:                                                                    | 172.1.1.2                                                                                                    |  |  |
|                                                                                 | Subnet Mask:                                                                   | 255.255.255.0                                                                                                    |  |  |
|                                                                                 | Server IP Address:                                                             | 172.1.1.1                                                                                                    |  |  |
|                                                                                 | User Name:                                                                     |                                                                                                    |  |  |
|                                                                                 | Password:                                                                      |                                                                                                    |  |  |
|                                                                                 | MTU Size:                                                                      | 1460 (1400-1460 bytes)                                                                                                    |  |  |
|                                                                                 | 🗆 Request MPPE En                                                              | cryption                                                                                                    |  |  |
|                                                                                 | © Attain DNS Autom                                                             | atically                                                                                                    |  |  |
|                                                                                 | C Set DNS Manually                                                             |                                                                                                    |  |  |
|                                                                                 | DNS 1:                                                                         |                                                                                                    |  |  |
|                                                                                 | DNS 2:                                                                         |                                                                                                    |  |  |
|                                                                                 | DNS 3:                                                                         |                                                                                                    |  |  |
|                                                                                 | Clone MAC Address:                                                             | 0000000000                                                                                                    |  |  |
|                                                                                 |                                                                                |                                                                                                    |  |  |

Fig. 3-18

| Item              | Description                                            |  |
|-------------------|--------------------------------------------------------|--|
| РРТР              | Allow user to make a tunnel with remote site directly  |  |
|                   | to secure the data transmission among the              |  |
|                   | connection. User can use embedded PPTP client          |  |
|                   | supported by this router to make a VPN connection.     |  |
| IP Address        | If you select the PPTP support on WAN interface, fill  |  |
|                   | in the IP address for it.                              |  |
| Subnet Mask       | If you select the PPTP support on WAN interface, fill  |  |
|                   | in the subnet mask for it.                             |  |
| Server IP Address | Enter the IP address of the PPTP Server.               |  |
| User Name         | If you select the PPTP support on WAN interface, fill  |  |
|                   | in the user name and password to login the PPTP        |  |
|                   | server.                                                |  |
| Password          | If you select the PPTP support on WAN interface, fill  |  |
|                   | in the user name and password to login the PPTP        |  |
|                   | server.                                                |  |
| MTU Size          | Fill in the mtu size of MTU Size. The default value is |  |
|                   | 1400.                                                  |  |

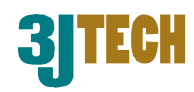

| Request MPPE       | Click the checkbox to enable request MPPE                 |
|--------------------|-----------------------------------------------------------|
| Encryption         | encryption.                                               |
| Attain DNS         | Click to select getting DNS address for <b>PPTP</b>       |
| Automatically      | support. Please select Set DNS Manually if the            |
|                    | <b>PPTP</b> support is selected.                          |
| Set DNS Manually   | Click to select getting DNS address for <b>PPTP</b>       |
|                    | support.                                                  |
| DNS 1              | Fill in the IP address of Domain Name Server 1.           |
| DNS 2              | Fill in the IP address of Domain Name Server 2.           |
| DNS 3              | Fill in the IP address of Domain Name Server 3.           |
| Clone MAC Address  | Fill in the MAC address that is the MAC address to        |
|                    | be cloned.                                                |
| Enable uPNP        | Click the checkbox to enable uPNP function.               |
| Enable Ping Access | Click the checkbox to enable Ping Access on WAN           |
| on WAN             | function.                                                 |
| Enable Web Server  | Click the checkbox to enable web configuration from       |
| Access on WAN      | WAN side.                                                 |
| Enable IPsec pass  | Click the checkbox to enable IPSec packet pass            |
| through on VPN     | through.                                                  |
| connection         |                                                           |
| Enable PPTP pass   | Click the checkbox to enable PPTP packet pass             |
| through on VPN     | through.                                                  |
| connection         |                                                           |
| Enable L2TP pass   | Click the checkbox to enable L2TP packet pass             |
| through on VPN     | through.                                                  |
| connection         |                                                           |
| Apply Changes      | Click the <i>Apply Changes</i> button to complete the     |
|                    | new configuration setting.                                |
| Reset              | Click the <b>Reset</b> button to abort change and recover |
|                    | the previous configuration setting.                       |

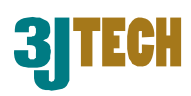

## 3.2.4.11 Firewall - Port Filtering

Entries in this table are used to restrict certain types of data packets from your local network to Internet through the Gateway. Use of such filters can be helpful in securing or restricting your local network.

|                                                                                                    | WLAN Access                                                                          | Point                                                          |                                                                  |                                   |
|----------------------------------------------------------------------------------------------------|--------------------------------------------------------------------------------------|----------------------------------------------------------------|------------------------------------------------------------------|-----------------------------------|
| <ul> <li>Site contents:</li> <li>Setup Wizard</li> <li>Operation Mode</li> <li>Wireless</li> <li>TCP/IP Settings</li> </ul> | Port Filtering<br>Entries in this table are used to<br>through the Gateway. Use of s | restrict certain types of dat<br>uch filters can be helpful ir | a packets from your local netv<br>securing or restricting your k | vork to Internet<br>scal network. |
| LAN Interface<br>WAN Interface<br>Firewall<br>IP Filt Ming<br>IP Filtering<br>MAC Filtering<br>MAC Filtering                | Enable Port Filtering Port Range: Apply Changes Res                                  | Protocol: Both                                                 | Comment:                                                         |                                   |
| URL Filtering<br>DMZ<br>Management<br>Logout                                                                                | Current Filter Table:<br>Port Range<br>20-21                                         | Protocol<br>TCP+UDP                                            | Comment<br>FIP                                                   | Select                            |
|                                                                                                    | Delete Selected Del                                                                  | ete All Reset                                                  |                                                                  |                                   |

Fig. 3-19

| Item                  | Description                                                 |
|-----------------------|-------------------------------------------------------------|
| Enable Port Filtering | Click to enable the port filtering security function.       |
| Port Range            | To restrict data transmission from the local network        |
|                       | on certain ports, fill in the range of start-port and       |
|                       | end-port, and the protocol, also put your comments          |
|                       | on it.                                                      |
| Protocol              | The <i>Protocol</i> can be TCP, UDP or Both.                |
| Comment               | Comment let you know about the reason to restrict           |
|                       | data from the ports.                                        |
| Apply Changes         | Click the <b>Apply Changes</b> button to register the ports |
|                       | to port filtering list.                                     |
| Reset                 | Click the <i>Reset</i> button to abort change and recover   |
|                       | the previous configuration setting.                         |
| Delete Selected       | Click to delete the selected port range that will be        |
|                       | removed from the port-filtering list.                       |
| Delete All            | Click to delete all the registered entries from the         |
|                       | port-filtering list.                                        |
| Reset                 | Click the <i>Reset</i> button to abort change and recover   |
|                       | the previous configuration setting.                         |

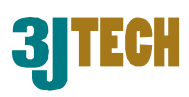

## 3.2.4.12 Firewall - IP Filtering

Entries in this table are used to restrict certain types of data packets from your local network to Internet through the Gateway. Use of such filters can be helpful in securing or restricting your local network.

|                                                 | WLAN Access                                                     | Point                                                          |                                                            |                                          |
|-------------------------------------------------|-----------------------------------------------------------------|----------------------------------------------------------------|------------------------------------------------------------|------------------------------------------|
|                                                 | IP Filtering                                                    |                                                                |                                                            |                                          |
| Operation Mode     Wireless     TCP/IP Settings | Entries in this table are used to through the Gateway. Use of s | restrict certain types of dat<br>uch filters can be helpful is | ta packets from your local<br>n securing or restricting yo | network to Internet<br>ur local network. |
|                                                 | Enable IP Filtering                                             |                                                                |                                                            |                                          |
| MAC Filtering                                   | Loal IP Address:                                                | Protocol: Bot                                                  | h 💌 Comment:                                               |                                          |
| Port Forwarding URL Filtering DMZ               | Apply Changes Res                                               | et                                                             |                                                            |                                          |
| Management                                      | Current Filter Table:                                           |                                                                |                                                            |                                          |
|                                                 | Local IP Address                                                | Protocol                                                       | Comment                                                    | Select                                   |
|                                                 | 192.168.8.201                                                   | TCP+UDP                                                        | ST-1                                                       |                                          |
|                                                 | 192.168.8.202                                                   | TCP                                                            | ST-2                                                       |                                          |
|                                                 | Delete Selected Del                                             | ete All Reset                                                  |                                                            |                                          |

Fig. 3-20

| Item                | Description                                               |
|---------------------|-----------------------------------------------------------|
| Enable IP Filtering | Click to enable the IP filtering security function.       |
| Local IP Address    | To restrict data transmission from local network on       |
|                     | certain IP addresses, fill in the IP address and the      |
|                     | protocol, also put your comments on it.                   |
| Protocol            | The <i>Protocol</i> can be TCP, UDP or Both.              |
| Comment             | Comment let you know about the reason to restrict         |
|                     | data from the IP address.                                 |
| Apply Changes       | Click the Apply Changes button to register the IP         |
|                     | address to IP filtering list.                             |
| Reset               | Click the <i>Reset</i> button to abort change and recover |
|                     | the previous configuration setting.                       |
| Delete Selected     | Click to delete the selected IP address that will be      |
|                     | removed from the IP-filtering list.                       |
| Delete All          | Click to delete all the registered entries from the       |
|                     | IP-filtering list.                                        |
| Reset               | Click the <i>Reset</i> button to abort change and recover |
|                     | the previous configuration setting.                       |

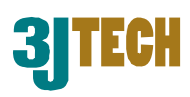

## 3.2.4.13 Firewall - MAC Filtering

Entries in this table are used to restrict certain types of data packets from your local network to Internet through the Gateway. Use of such filters can be helpful in securing or restricting your local network.

|                                                                                                    | WLAN Access Point                                                                                                    |         |        |
|----------------------------------------------------------------------------------------------------|----------------------------------------------------------------------------------------------------|---------|--------|
| Site contents:<br>Setup Wizard<br>Operation Mode<br>Wireless<br>TCP/IP Settings<br>Frewall<br>Port Filtering<br>Port Filtering<br>Port Forwarding<br>URL Filtering<br>DMZ<br>Management | MAC Filtering         Entries in this table are used to restrict certain types of data packets from your local network to Internet through the Gateway. Use of such filters can be helpful in securing or restricting your local network.         Image: Image: |         |        |
|                                                                                                    | MAC Address                                                                                                    | Comment | Select |
|                                                                                                    | 00:02:72:00:81:90                                                                                                    | ST-1    |        |
|                                                                                                    | 00:02:72:00:81:91                                                                                                    | ST-2    |        |
|                                                                                                    | Delete Selected Delete All Reset                                                                                                    |         |        |

Fig. 3-21

| Item                 | Description                                               |
|----------------------|-----------------------------------------------------------|
| Enable MAC Filtering | Click to enable the MAC filtering security function.      |
| MAC Address          | To restrict data transmission from local network on       |
|                      | certain MAC addresses, fill in the MAC address and        |
|                      | your comments on it.                                      |
| Comment              | Comment let you know about the reason to restrict         |
|                      | data from the MAC address.                                |
| Apply Changes        | Click the <b>Apply Changes</b> button to register the MAC |
|                      | address to MAC filtering list.                            |
| Reset                | Click the <i>Reset</i> button to abort change and recover |
|                      | the previous configuration setting.                       |
| Delete Selected      | Click to delete the selected MAC address that will be     |
|                      | removed from the MAC-filtering list.                      |
| Delete All           | Click to delete all the registered entries from the       |
|                      | MAC-filtering list.                                       |
| Reset                | Click the <b>Reset</b> button to abort change and recover |
|                      | the previous configuration setting.                       |

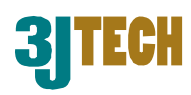

### 3.2.4.14 Firewall - Port Forwarding

Entries in this table allow you to automatically redirect common network services to a specific machine behind the NAT firewall. These settings are only necessary if you wish to host some sort of server like a web server or mail server on the private local network behind your Gateway's NAT firewall.

|                                                                                                    | WLAN Access I                                                                                                    | Point                                                                                                    |                                                              |                                                                          |
|----------------------------------------------------------------------------------------------------|----------------------------------------------------------------------------------------------------|----------------------------------------------------------------------------------------------------|--------------------------------------------------------------|--------------------------------------------------------------------------|
| Site contents:<br>Setup Wizard<br>Operation Mode<br>Wireless<br>TCP/IP Settings<br>Firewall<br>Port Filtering<br>MAC Filtering<br>URL Filtering<br>URL Filtering<br>MAR anagement | Port Forwarding         Entries in this table allow you to an         NAT firewall. These settings are of server on the private local network         Image: Comparison of the private local network         Image: Comparison of the private local network         Image | tomatically redirect common ne<br>nly necessary if you wish to hos<br>behind your Gateway's NAT fi<br>Protocol: Both Port Rar | twork services to a sp<br>t some sort of server l<br>rewall. | ecific machine behind the<br>ike a web server or mail<br><b>Comment:</b> |
| <b>—</b> 3                                                                                                    | Current Port Forwarding Tab                                                                                                    | le:                                                                                                    |                                                              |                                                                          |
|                                                                                                    | Local IP Address Pro                                                                                                    | otocol Port Range                                                                                                    | Comment                                                      | Select                                                                   |
|                                                                                                    | 192.168.8.201 TCF                                                                                                    | +UDP 20-21                                                                                                    | FTP                                                          |                                                                          |
|                                                                                                    | Delete Selected Delete .                                                                                                    | All Reset                                                                                                    |                                                              |                                                                          |

Fig. 3-22

| Item          | Description                                               |
|---------------|-----------------------------------------------------------|
| Enable Port   | Click to enable the Port Forwarding security              |
| Forwarding    | function.                                                 |
| IP Address    | To forward data packets coming from WAN to a              |
|               | specific IP address that hosted in local network          |
|               | behind the NAT firewall, fill in the IP address,          |
|               | protocol, port range and your comments.                   |
| Protocol      | The <i>Protocol</i> can be TCP, UDP or Both.              |
| Port Range    | The <b>Port Range</b> for data transmission.              |
| Comment       | Comment let you know about the reason to allow            |
|               | data packets forward to the IP address and port           |
|               | number.                                                   |
| Apply Changes | Click the Apply Changes button to register the IP         |
|               | address and port number to Port forwarding list.          |
| Reset         | Click the <i>Reset</i> button to abort change and recover |
|               | the previous configuration setting.                       |

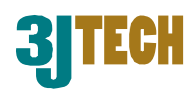

| Delete Selected | Click to delete the selected IP address and port          |  |
|-----------------|-----------------------------------------------------------|--|
|                 | number that will be removed from the                      |  |
|                 | port-forwarding list.                                     |  |
| Delete All      | Click to delete all the registered entries from the       |  |
|                 | port-forwarding list.                                     |  |
| Reset           | Click the <b>Reset</b> button to abort change and recover |  |
|                 | the previous configuration setting.                       |  |

## 3.2.4.15 Firewall – URL Filtering

URL Filtering is used to restrict users to access specific websites in internet.

|                                                                                                    | WLAN Access Point                                                                                 |                          |
|----------------------------------------------------------------------------------------------------|---------------------------------------------------------------------------------------------------|--------------------------|
| <ul> <li>Site contents:</li> <li>Setup Wizard</li> <li>Operation Mode</li> <li>Wireless</li> <li>TCP/IP Settings</li> </ul> | URL Filtering                                                                                     |                          |
|                                                                                                    | URL filter is used to deny LAN users from accessing the internet. Block<br>keywords listed below. | those URLs which contain |
| Firewall                                                                                                    | Enable URL Filtering                                                                              |                          |
| IP Filtering     MAC Filtering     Ort Forwarding     URL Filturing     DMZ                                                 | URL Address:                                                                                      |                          |
|                                                                                                    | Apply Changes Reset                                                                               |                          |
| Management<br>                                                                                                    | Current Filter Table:                                                                             |                          |
| <b>_</b> 3                                                                                                    | URL Address                                                                                       | Select                   |
|                                                                                                    | www.url-filter-list.com                                                                           |                          |
|                                                                                                    | Delete Selected Delete All Reset                                                                  |                          |

Fig. 3-23

| Item                 | Description                                               |
|----------------------|-----------------------------------------------------------|
| Enable URL Filtering | Click to enable the URL Filtering function.               |
| URL Address          | Add one URL address.                                      |
| Apply Changes        | Click the <b>Apply Changes</b> button to save settings.   |
| Reset                | Click the <i>Reset</i> button to abort change and recover |
|                      | the previous configuration setting.                       |
| Delete Selected      | Click to delete the selected URL address that will be     |
|                      | removed from the URL Filtering list.                      |
| Delete All           | Click to delete all the registered entries from the       |
|                      | URL Filtering list.                                       |
| Reset                | Click the <i>Reset</i> button to abort change and recover |
|                      | the previous configuration setting.                       |

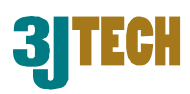

### 3.2.4.16 Firewall - DMZ

A Demilitarized Zone is used to provide Internet services without sacrificing unauthorized access to its local private network. Typically, the DMZ host contains devices accessible to Internet traffic, such as Web (HTTP) servers, FTP servers, SMTP (e-mail) servers and DNS servers.

|                                                                                                    | WLAN Access Point                                                                                                    |
|----------------------------------------------------------------------------------------------------|----------------------------------------------------------------------------------------------------|
| Site contents:<br>Setup Wizard<br>Operation Mode<br>Wireless<br>TCP/IP Settings<br>Firewall<br>Port Filtering<br>MAC Filtering<br>URL Filtering<br>URL Filtering<br>Management<br>Logout | DMZ A Demilitarized Zone is used to provide Internet services without sacrificing unauthorized access to its local private network. Typically, the DMZ host contains devices accessible to Internet traffic, such as Web (HTTP) servers, FTP servers, SMTP (e-mail) servers and DNS servers.  F Enable DMZ DMZ Host IP Address: [192.168.8.201]  Apply Changes Reset |

Fig. 3-24

| Item                | Description                                               |  |
|---------------------|-----------------------------------------------------------|--|
| Enable DMZ          | Click to enable the DMZ function.                         |  |
| DMZ Host IP Address | To support DMZ in your firewall design, fill in the IP    |  |
|                     | address of DMZ host that can be access from the           |  |
|                     | WAN interface.                                            |  |
| Apply Changes       | Click the <i>Apply Changes</i> button to register the IP  |  |
|                     | address of DMZ host.                                      |  |
| Reset               | Click the <b>Reset</b> button to abort change and recover |  |
|                     | the previous configuration setting.                       |  |

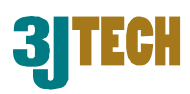

## 3.2.4.17 Management - Statistics

This page shows the packet counters for transmission and reception regarding to wireless, Ethernet LAN and Ethernet WAN networks.

| onto: Statictice                                                                                                    |                               |                            |                           |
|----------------------------------------------------------------------------------------------------|-------------------------------|----------------------------|---------------------------|
| Vizard                                                                                                    |                               |                            |                           |
| on Mode This page shows the parts of the parts of the par | cket counters for transmissic | on and reception regarding | g to wireless and Etherne |
|                                                                                                    | Sent Packets                  | 1161                       |                           |
|                                                                                                    | Received Packets              | 239532                     |                           |
|                                                                                                    | Sent Packets                  | 5783                       |                           |
|                                                                                                    | D : (D ) .                    | 5813                       |                           |
| ne Setting Ethernet LAN                                                                                                    | Received Packets              |                            |                           |
| e Setting Ethernet LAN                                                                                                    | Sept Packets                  | 5225                       |                           |

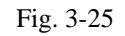

| Item             | Description                                             |
|------------------|---------------------------------------------------------|
| Wireless LAN     | It shows the statistic count of sent packets on the     |
| Sent Packets     | wireless LAN interface.                                 |
| Wireless LAN     | It shows the statistic count of received packets on     |
| Received Packets | the wireless LAN interface.                             |
| Ethernet LAN     | It shows the statistic count of sent packets on the     |
| Sent Packets     | Ethernet LAN interface.                                 |
| Ethernet LAN     | It shows the statistic count of received packets on     |
| Received Packets | the Ethernet LAN interface.                             |
| Ethernet WAN     | It shows the statistic count of sent packets on the     |
| Sent Packets     | Ethernet WAN interface.                                 |
| Ethernet WAN     | It shows the statistic count of received packets on     |
| Received Packets | the Ethernet WAN interface.                             |
| Refresh          | Click the refresh the statistic counters on the screen. |

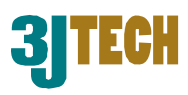

## 3.2.4.18 Management - DDNS

This page is used to configure Dynamic DNS service to have DNS with dynamic IP address.

|                                                 | WLAN Access Point                                                                                                    |
|-------------------------------------------------|----------------------------------------------------------------------------------------------------|
|                                                 | Dynamic DNS Setting                                                                                                    |
| Operation Mode     Wireless     TCP/IP Settings | Dynamic DNS is a service, that provides you with a valid, unchanging, internet domain name (an URL)<br>to go with that (possibly everchanging) IP-address.<br>——————————————————————————————————— |
| Management Management                           | Enable DDNS                                                                                                    |
| Statistics                                      | Service Provider : DynDNS                                                                                                    |
| Time Zone Setting                               | Domain Name : host.dyndns.org                                                                                                    |
| Denial-of-Service                               | User Name/Email:                                                                                                    |
|                                                 | Password/Key:                                                                                                    |
| Password<br>Logout                              | Note:<br>For TZO, you can have a 30 days free trial <u>here</u> or manage your TZO account in <u>control panel</u><br>For DynDNS, you can create your DynDNS account <u>here</u>                  |
|                                                 | Apply Change Reset                                                                                                    |

Fig. 3-26

| Item             | Description                                               |
|------------------|-----------------------------------------------------------|
| Enable DDNS      | Click the checkbox to enable <b>DDNS</b> service.         |
| Service Provider | Click the drop down menu to pickup the right              |
|                  | provider.                                                 |
| Domain Name      | To configure the Domain Name.                             |
| User Name/Email  | Configure User Name, Email.                               |
| Password/Key     | Configure Password, Key.                                  |
| Apply Change     | Click the <i>Apply Changes</i> button to save the enable  |
|                  | DDNS service.                                             |
| Reset            | Click the <i>Reset</i> button to abort change and recover |
|                  | the previous configuration setting.                       |

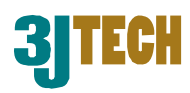

## 3.2.4.19 Management - Time Zone Setting

This page is used to configure NTP client to get current time.

|                                                                                                    | WLAN Access Point                                                                                                    |
|----------------------------------------------------------------------------------------------------|----------------------------------------------------------------------------------------------------|
| <ul> <li>Site contents:</li> <li>Setup Wizard</li> <li>Operation Mode</li> <li>Wireless</li> </ul> | Time Zone Setting<br>You can maintain the system time by synchronizing with a public time server over the Internet.                                                                 |
| ────────────────────────────────────                                                               | Current Time :       Yr       2000       Mon       1       Day       1       Hr       2       Mn       28       Sec       7         Time Zone Select :       (GMT+08:00)Taipei </td |
| DDNS                                                                                               | Enable NTP client update                                                                                                    |
| Denial-of-Service                                                                                  | NTP server :      192.5.41.41 - North America                                                                                                    |
| Upgrade Firmware                                                                                   | C (Manual IP Setting)                                                                                                    |
| Save/Reload Setting                                                                                | Apply Change Reset Refresh                                                                                                    |

Fig. 3-27

| Item              | Description                                               |
|-------------------|-----------------------------------------------------------|
| Current Time      | It shows the current time.                                |
| Time Zone Select  | Click the time zone in your country.                      |
| Enable NTP client | Click the checkbox to enable NTP client update.           |
| update            |                                                           |
| NTP Server        | Click select default or input NTP server IP address.      |
| Apply Change      | Click the Apply Changes button to save and enable         |
|                   | NTP client service.                                       |
| Reset             | Click the <i>Reset</i> button to abort change and recover |
|                   | the previous configuration setting.                       |
| Refresh           | Click the refresh the current time shown on the           |
|                   | screen.                                                   |

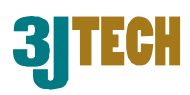

### 3.2.4.20 Management – Denial-of-Service

This page is used to enable and setup protection to prevent attack by hacker's program. It provides more security for users.

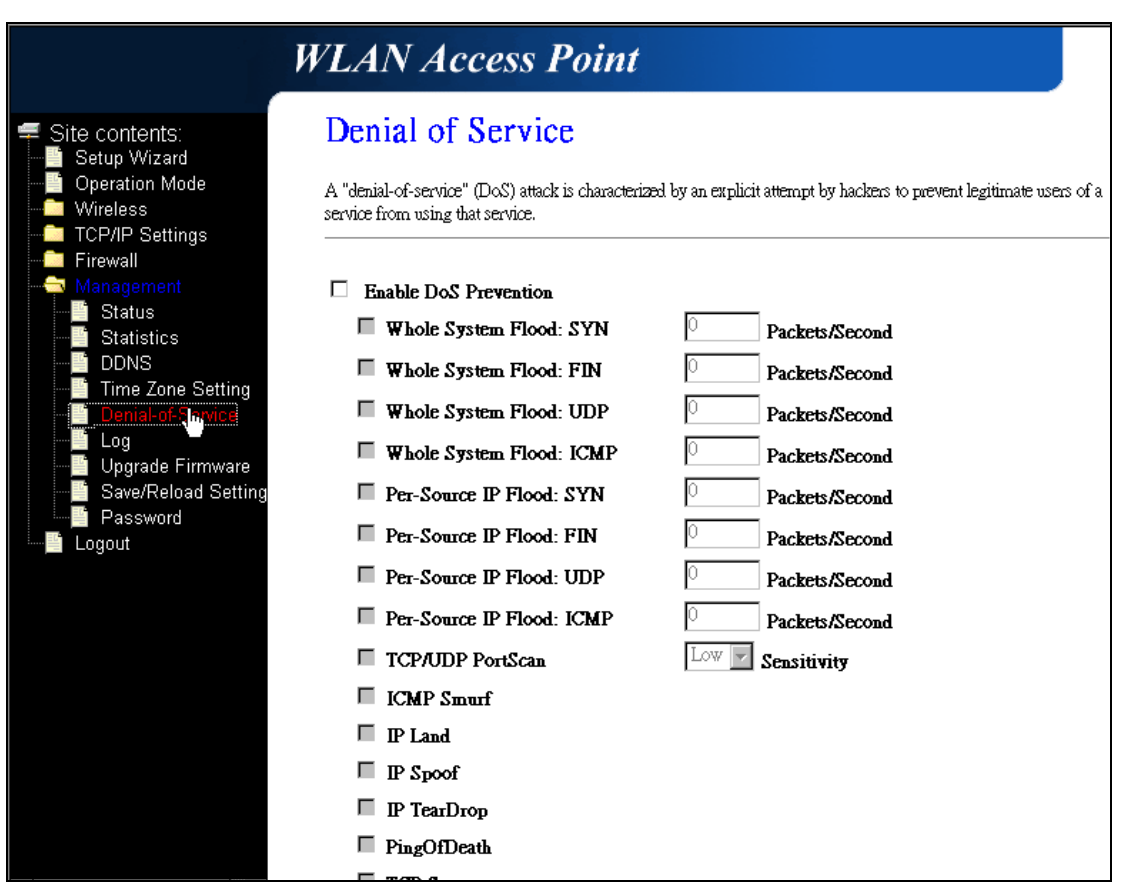

Fig. 3-28

| Item               | Description                                         |
|--------------------|-----------------------------------------------------|
| Enable DoS         | Click the checkbox to enable DoS prevention         |
| Prevention         | function.                                           |
| Whole System Flood | Enable and set up prevention in details.            |
| / Per-Source IP    |                                                     |
| Flood              |                                                     |
| Select ALL         | Click the checkbox to enable all prevention items.  |
| Clear ALL          | Click the checkbox to disable all prevention items. |
| Apply Changes      | Click the <i>Apply Changes</i> button to save above |
|                    | settings.                                           |

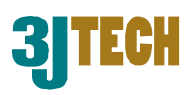

## 3.2.4.21 Management - Log

This page is used to configure the remote log server and show the current log.

| Site contents:                          | System Log                          |                                                       |   |
|-----------------------------------------|-------------------------------------|-------------------------------------------------------|---|
| Operation Mode     Wireless             | This page can be used to set remote | log server and show the system log.                   |   |
| TCP/IP Settings<br>Firewall             | Enable Log                          |                                                       |   |
| Management                              |                                     | wireless DoS                                          |   |
|                                         | 🗆 Enable Remote Log                 | Log Server IP Address:                                |   |
| Time Zone Setting     Denial-of-Service | Apply Changes                       |                                                       |   |
| Upgrade Firmware                        | Oday 00:41:16 device wla            | nO left promiscuous mode                              |   |
| 📲 Save/Reload Setting                   | Oday 00:41:16 br0: port             | 1(ethO) entering disabled state                       |   |
| Password                                | Uday UU:41:16 device eth            | U left promiscuous mode<br>O entered premiscueus mode |   |
| Logout                                  | Oday 00:41:16 device eth            | s 8305                                                |   |
|                                         | Oday 00:41:16 device wla            | nO entered promiscuous mode                           |   |
|                                         | Oday 00:41:16 br0: port             | 2(wlan0) entering listening state                     |   |
|                                         | Oday 00:41:16 br0: port             | 1(ethO) entering listening state                      |   |
|                                         | Oday 00:41:16 br0: port             | 2(wlan0) entering learning state                      |   |
|                                         | Uday UU:41:16 brU: port             | 2(wlanU) entering forwarding state                    |   |
|                                         | Uday UU:41:16 brU: topol            | ogy change detected, propagating                      |   |
|                                         | 0day 00:41:16 br0: port             | 1(eth0) entering forwarding state                     |   |
|                                         | Oday 00:41:16 br0: topol            | ogy change detected, propagating                      |   |
|                                         |                                     |                                                       | - |

Fig. 3-29

| Item              | Description                                         |
|-------------------|-----------------------------------------------------|
| Enable Log        | Click the checkbox to enable log.                   |
| System all        | Show all log of DWR.                                |
| Wireless          | Only show wireless log.                             |
| DoS               | Only show Denial-of-Service log.                    |
| Enable Remote Log | Click the checkbox to enable remote log service.    |
| Log Server IP     | Input the remote log IP address.                    |
| Address           |                                                     |
| Apply Changes     | Click the <i>Apply Changes</i> button to save above |
|                   | settings.                                           |
| Refresh           | Click the refresh the log shown on the screen.      |
| Clear             | Clear log display screen.                           |

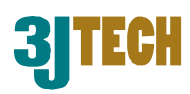

## 3.2.4.22 Management - Upgrade Firmware

This page allows you upgrade the Access Point firmware to new version. Please note, do not power off the device during the upload because it may crash the system.

|                                                                                                    | WLAN Access Point                                                                                                    |
|----------------------------------------------------------------------------------------------------|----------------------------------------------------------------------------------------------------|
| Site contents:<br>Setup Wizard<br>Operation Mode<br>TCP/IP Settings<br>Firewall<br>Status<br>Status<br>DDNS<br>DDNS<br>Donial-of-Service<br>Log<br>Password<br>Password<br>Logout | Upgrade Firmware         This page allows you upgrade the Access Point firmware to new version. Please note, do not power off the device during the upload because it may crash the system.         Select File:       Browse         Upload       Reset |

#### Fig. 3-30

| Item        | Description                                               |
|-------------|-----------------------------------------------------------|
| Select File | Click the <b>Browse</b> button to select the new version  |
|             | of web firmware image file.                               |
| Upload      | Click the <b>Upload</b> button to update the selected web |
|             | firmware image to DWR.                                    |
| Reset       | Click the <i>Reset</i> button to abort change and recover |
|             | the previous configuration setting.                       |

### 3.2.4.23 Management - Save/ Reload Settings

This page allows you save current settings to a file or reload the settings from the file that was saved previously. Besides, you could reset the current configuration to factory default.

|                                                                                                    | WLAN Access Point                                                                                                    |
|----------------------------------------------------------------------------------------------------|----------------------------------------------------------------------------------------------------|
| Site contents:<br>Setup Wizard<br>Operation Mode<br>Wireless<br>TCP/IP Settings<br>Firewall<br>Status<br>Status<br>DDNS<br>Time Zone Setting<br>Denial-of-Service<br>Log<br>Uggrade Firmware<br>Password<br>Logout | Save/Reload Settings         This page allows you save current settings to a file or reload the settings from the file which was saved previously. Besides, you could reset the current configuration to factory default.         Save Settings to File:       Save         Load Settings from File:       Browse         Reset Settings to Default:       Reset |

Fig. 3-31

Copyright of 3JTech Co., Ltd. (also doing business as A3J Engineering Inc.)

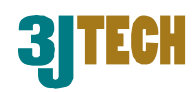

| Item                  | Description                                                |
|-----------------------|------------------------------------------------------------|
| Save Settings to File | Click the <b>Save</b> button to download the configuration |
|                       | parameters to your personal computer.                      |
| Load Settings from    | Click the <b>Browse</b> button to select the               |
| File                  | configuration files then click the <b>Upload</b> button to |
|                       | update the selected configuration to DWR.                  |
| Reset Settings to     | Click the <i>Reset</i> button to reset the configuration   |
| Default               | parameter to factory defaults.                             |

### 3.2.4.24 Management - Password Setup

This page is used to set the account to access the web server of Access Point. Empty user name and password will disable the protection.

|                                                                                                    | WLAN Access Point                                                                                                    |
|----------------------------------------------------------------------------------------------------|----------------------------------------------------------------------------------------------------|
| <ul> <li>Site contents:</li> <li>Setup Wizard</li> <li>Operation Mode</li> <li>Wireless</li> <li>TCP/IP Settings</li> <li>Firewall</li> </ul> | Password Setup<br>This page is used to set the account to access the web server of Access Point. Empty user name and<br>password will disable the protection. |
| Management<br>Status<br>Statistics<br>DNS<br>Time Zone Setting<br>Denial-of-Service                                                           | Confirmed Password:                                                                                                    |
| Log<br>Dygrade Firmware<br>Save/Reload Setting<br>Control Passy hrg<br>Logout                                                                 | Apply Changes Reset                                                                                                    |

Fig. 3-32

| Item               | Description                                               |
|--------------------|-----------------------------------------------------------|
| User Name          | Fill in the user name for web management login            |
|                    | control.                                                  |
| New Password       | Fill in the password for web management login             |
|                    | control.                                                  |
| Confirmed Password | Because the password input is invisible, so please        |
|                    | fill in the password again for confirmation purpose.      |
| Apply Changes      | Clear the <b>User Name</b> and <b>Password</b> fields to  |
|                    | empty, means to apply no web management login             |
|                    | control. Click the <b>Apply Changes</b> button to         |
|                    | complete the new configuration setting.                   |
| Reset              | Click the <b>Reset</b> button to abort change and recover |
|                    | the previous configuration setting.                       |

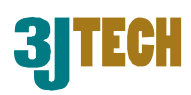

### 3.2.4.25 Logout

This page is used to logout web management page. This item will be activated next time you login after you define user account and password.

|                                                                                                    | WLAN Access Point                                                                 |
|----------------------------------------------------------------------------------------------------|-----------------------------------------------------------------------------------|
| Site contents:<br>Setup Wizard<br>Operation Mode<br>Wireless<br>TCP/IP Settings<br>Firewall<br>Status<br>Statistics<br>DDNS<br>Time Zone Setting<br>Denial-of-Service<br>Upgrade Firmware<br>Save/Reload Setting<br>Password | Logout<br>This page is used to logout.<br>Do you want to logout ?<br>Apply Change |

Fig. 3-33

|                                                                                                    | WLAN Access Point            |
|----------------------------------------------------------------------------------------------------|------------------------------|
| <ul> <li>Site contents:</li> <li>Setup Wizard</li> <li>Operation Mode</li> <li>Wireless</li> <li>TCP/IP Settings</li> <li>Firewall</li> <li>Management</li> <li>Status</li> <li>Statistics</li> <li>DDNS</li> <li>Time Zone Setting</li> <li>Denial-of-Service</li> <li>Lon</li> </ul> | Change setting successfully! |
| Upgrade Firmware<br>Save/Reload Setting<br>Password<br>Logout                                                                                                    |                              |

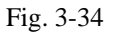

| Item         | Description                                                |
|--------------|------------------------------------------------------------|
| Apply Change | Click the <i>Apply Change</i> button, Then click <i>OK</i> |
|              | button to logout.                                          |

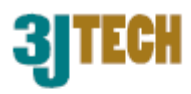

## Appendix A – FCC Caution

#### **Federal Communication Commission Interference Statement**

This equipment has been tested and found to comply with the limits for a Class B digital device, pursuant to Part 15 of the FCC Rules. These limits are designed to provide reasonable protection against harmful interference in a residential installation.

This equipment generates, uses and can radiate radio frequency energy and, if not installed and used in accordance with the instructions, may cause harmful interference to radio communications. However, there is no guarantee that interference will not occur in a particular installation. If this equipment does cause harmful interference to radio or television reception, which can be determined by turning the equipment off and on, the user is encouraged to try to correct the interference by one of the following measures:

- . Reorient or relocate the receiving antenna.
- . Increase the separation between the equipment and receiver.
- . Connect the equipment into an outlet on a circuit different from that to which the receiver is connected.
- . Consult the dealer or an experienced radio/TV technician for help.

*FCC Caution*: To assure continued compliance, any changes or modifications not expressly approved by the party responsible for compliance could void the user's authority to operate this equipment. (Example - use only shielded interface cables when connecting to computer or peripheral devices).

This device complies with Part 15 of the FCC Rules. Operation is subject to the following two conditions:

(1) This device may not cause harmful interference, and (2) This device must accept any interference received, including interference that may cause undesired operation.

#### FCC Radiation Exposure Statement

This equipment complies with FCC RF radiation exposure limits set forth for an uncontrolled environment. This equipment should be installed and operated with a minimum distance of 20 centimeters between the radiator and your body.

This transmitter must not be co-located or operating in conjunction with any other antenna or transmitter.

The antennas used for this transmitter must be installed to provide a separation distance of at least 20 cm from all persons and must not be co-located or operating in conjunction with any other antenna or transmitter.